## Vademecum Online Learning Agreement

V01 dell'11/04/2025

Definizione, scadenze, istruzioni tecniche

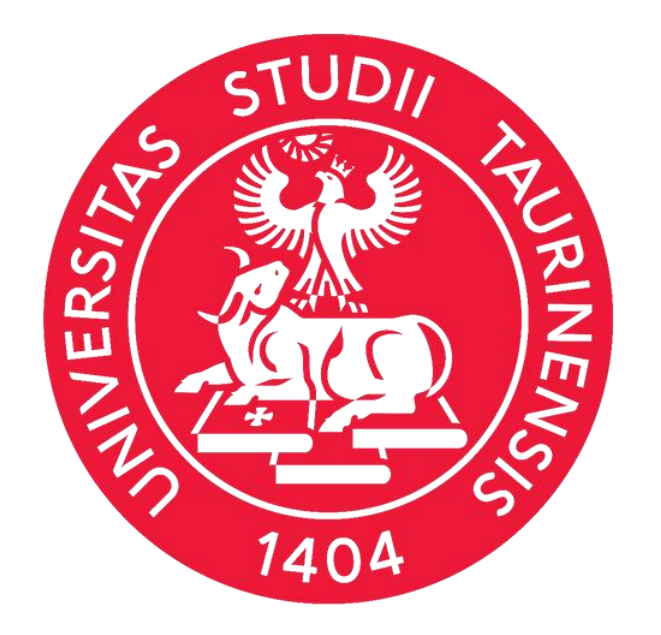

## Indice

- <u>Che cos'è il Learning Agreeme</u>
- <u>Scadenze e regole generali</u>....
- Learning Agreement "Before
  - Prima della compilazione.....
  - Accesso alla procedura......
  - Inserimento attività estera....
  - <u>Attività virtuali</u>.....
  - Selezione attività da riconosce
  - Inserimento attività non prese
  - Associazione attività estera/e
  - <u>Modifica referente estero</u>.....
  - <u>Competenze linguistiche</u>......
  - <u>Conferma presentazione del</u>
- Casi particolari
  - <u>Ricerca tesi</u>.....
  - <u>Tirocinio</u>.....
  - <u>Dottorandi</u>.....
- <u>Revisione del LA **responsabile**</u>
- <u>Revisione del LA referente este</u>
- Network Erasmus Without Pap
- Legenda stati Learning Agreemen
- Differenza LA valido e LA non valio
- <u>Il Learning Agreement "Durin</u>
  - Presentazione di un nuovo Le
- <u>FAQ</u>.....

| <u>ent</u>                  | 3    |
|-----------------------------|------|
|                             | .4-5 |
| the Mobility"               | 6    |
|                             | 7    |
|                             | 8-9  |
| 1                           | 0-11 |
|                             | 12   |
| ere nel libretto UniTo      | 13   |
| ente nel Piano Carriera     | 14   |
| ad attività da riconoscere. | 15   |
|                             | 16   |
|                             | 17   |
| Learning Agreement          | 18   |

|                    | .19 |
|--------------------|-----|
|                    | 20  |
|                    | 21  |
| didattico di UniTo | 22  |
| <u>ero</u>         | 23  |
| <u>per (EWP)</u>   | 24  |
| <u>nt</u>          | 25  |
| <u>do</u>          | 26  |
| ng the Mobility"   | 27  |
| earning Agreement  | 28  |
|                    | 29  |

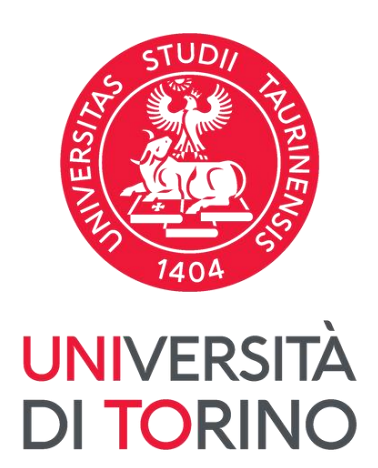

## Che cos'è il Learning Agreement

Il Learning Agreement è un accordo tra tre parti: studente, Home University e Host University. Comprende infatti l'elenco delle attività didattiche estere (esami, tirocinio, ricerca per tesi...) con i relativi crediti ECTS <u>che si</u> <u>prevede di sostenere</u> durante la mobilità Erasmus+ e le attività didattiche con i corrispondenti CFU delle quali si chiede il riconoscimento nella carriera UniTo.

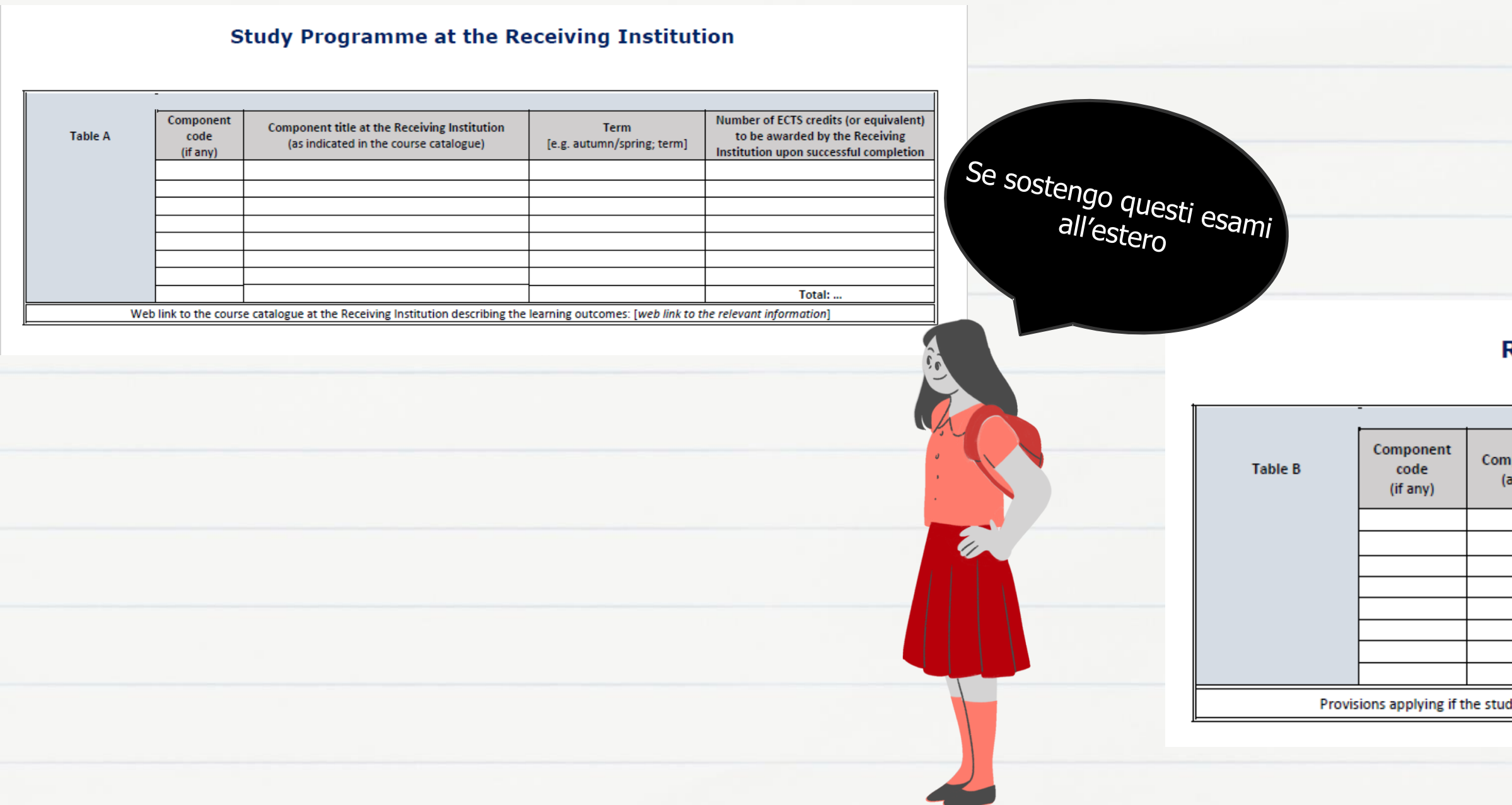

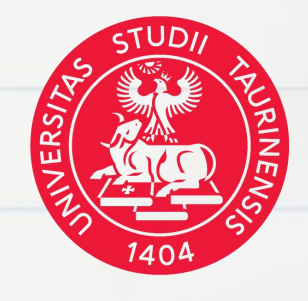

### UNIVERSITÀ DI TORINO

Ottengo il riconoscimento di questi esami all'interno del mio libretto UniTo

### **Recognition at the Sending Institution**

 

 Component code (if any)
 Component title at the Sending Institution (as indicated in the course catalogue)
 Term [e.g. autumn/spring; term]
 Number of ECTS credits (or equivalent) to be recognised by the Sending Institution
 Automatic recognition [Yes/No]

 Image: Image: Ima

## Quando deve essere compilato

• Se l'università estera richiede di inviare il Learning Agreement in fase di **application**, è necessario presentarlo e ottenere l'approvazione del prof. Responsabile didattico di UniTo entro la scadenza della procedura di application.

• Se non è stato necessario presentarlo in fase di application, è in ogni caso obbligatorio presentarlo e ottenerne l'approvazione prima dell'avvio della mobilità Erasmus+ per Studio.

• NON è consigliato presentare il Learning Agreement con eccessivo anticipo rispetto alle scadenze sopracitate, in quanto è preferibile avere a disposizione l'elenco aggiornato dei corsi erogati dall'ateneo estero durante il semestre che si svolgerà durante l'Erasmus+

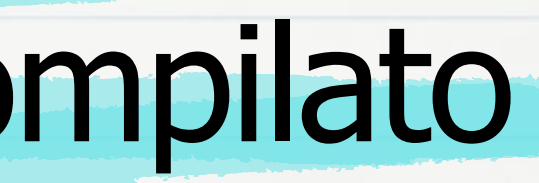

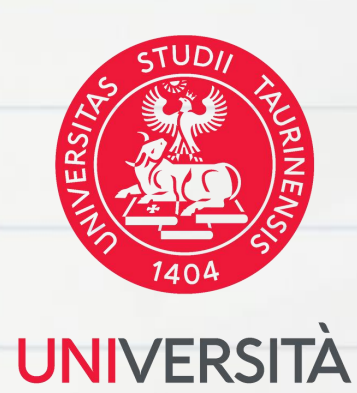

**DI TORINO** 

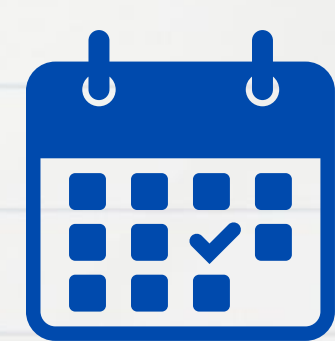

## Regole generali di compilazione del Learning Agreement

- Le attività estere inserite nel LA devono essere erogate/devono svolgersi durante il periodo in cui si svolge la mobilità Erasmus+ presso l'Università ospitante.
- In caso di dubbi in merito alle corrispondenze tra le attività offerte dall'Ateneo ospitante e quelle di cui si intende richiedere il riconoscimento, è necessario rivolgersi al/la <u>Responsabile</u> Didattico per la Mobilità Internazionale del Corso di Studio della Struttura di afferer
- Le due tabelle del Learning Agreement devono riportare indicativamente il medesimo numero di crediti, nel rispetto dell'equivalenza 1 ECTS = 1 CFU, e le attività didattiche possono essere associate seguendo il principio del "riconoscimento a pacchetti", salvo diversa indicazione del Dipartimento/Corso di Studio di riferimento. E' importante leggere con attenzione le Linee Guida per <u>il riconoscimento delle attività didattiche svolte all'estero</u> e a consultare eventuali disposizioni previste dal vostro Dipartimento/Corso di Studio.
- Tutte le attività estere offerte dall'Università ospitante (Table A) devono essere associate, tranne specifici casi eccezionali, con le attività offerte da Unito (Table B) al fine di richiedere il riconoscimento nella carriera UniTo.

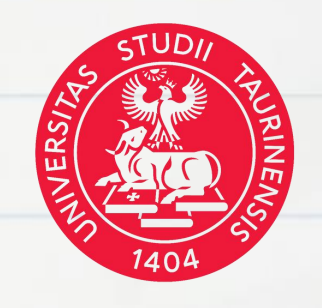

## **Il Learning Agreement** "Before The Mobility" UNIVERSITA

**II Learning Agreement – Before the Mobility** deve essere approvato sia dal/la docente di UniTo e sia dall'Università ospitante, indicativamente <u>15 giorni prima dell'inizio</u> della mobilità, salvo eventuali disposizioni differenti previste dall'Università ospitante.

Il Learning Agreement – Before the mobility si compone di due tabelle:

- la **Table A** con le attività da sostenere in mobilità, - la **Table B** con le attività afferenti all'Università di Torino delle quali si intende chiedere il riconoscimento al termine della propria mobilità.

DI TORINO

### Study Programme at the Receiving Institution

### Mobility type:

| A | Component code (if any) | Component title at the Receiving<br>Institution (as indicated in the course<br>catalogue) | Semester [e.g.<br>autumn/spring;<br>term] | Number of ECTS credits (or equivalent) to<br>be awarded by the Receiving Institution<br>upon successful completion |
|---|-------------------------|-------------------------------------------------------------------------------------------|-------------------------------------------|----------------------------------------------------------------------------------------------------|
|   | 09 82 1910 01           | B2B Marketing                                                                             | Primo Trimestre                           | 3                                                                                                    |
|   | 09 82 1863 00           | Brand Management                                                                          | Primo Trimestre                           | 2                                                                                                    |
|   | 09 82 1270 03           | Business Process Management                                                               | Primo Trimestre                           | 4                                                                                                    |
|   | 09 82 1580 02           | e-Business Strategies                                                                     | Primo Trimestre                           | 3                                                                                                    |
|   | 09 82 1939 01           | Entrepreneurship                                                                          | Primo Trimestre                           | 5                                                                                                    |
|   | 09 82 1537 02           | Ethics in Management                                                                      | Primo Trimestre                           | 3                                                                                                    |
|   | 09 82 1860 00           | Project Management                                                                        | Primo Trimestre                           | 3                                                                                                    |
|   |                         |                                                                                           | Total:                                    | 23                                                                                                    |

Veb link to the course catalogue at the Receiving Institution describing the learning outcomes

### Recognition at the Sending Institution

### Mobility type:

| Component code (if any) | Component title title at the<br>Sending Institution (as indicated<br>in the course catalogue) | Semester [e.g.<br>autumn/spring;<br>term] | Number of ECTS credits (or<br>equivalent) to be recognised by the<br>Sending Institution | Automatic recognition |
|-------------------------|-----------------------------------------------------------------------------------------------|-------------------------------------------|------------------------------------------------------------------------------------------|-----------------------|
| MAN0304                 | BRAND MANAGEMENT                                                                              |                                           | 5                                                                                        | Yes [] No []          |
| MAN0737                 | INNOVATION MANAGEMENT<br>AND BUSINESS STRATEGY                                                |                                           | 12                                                                                       | Yes [] No []          |
| MAN0532                 | INTERNATIONAL MANAGEMENT                                                                      |                                           | 5                                                                                        | Yes [] No []          |
|                         |                                                                                               | Total:                                    | 22                                                                                       |                       |

## Prima della compilazione

• Consulta il piano di studi dell'Università ospitante. Fai attenzione al periodo di erogazione dei corsi e ad eventuali limitazioni (alcune università permettono di seguire solo i corsi afferenti al dipartimento con cui è stato siglato l'accordo bilaterale, altre consentono agli studenti Erasmus+ di selezionare i corsi anche da altri dipartimenti)

 Dopo aver individuato i corsi di tuo interesse, contatta il <u>responsabile didattico del tuo CdS</u> e verifica che le tue scelte siano compatibili con gli esami che intendi riconoscere presso l'Università di Torino.

• Una volta ottenuta la conferma del docente, **puoi iniziare la compilazione online** del tuo Learning Agreement.

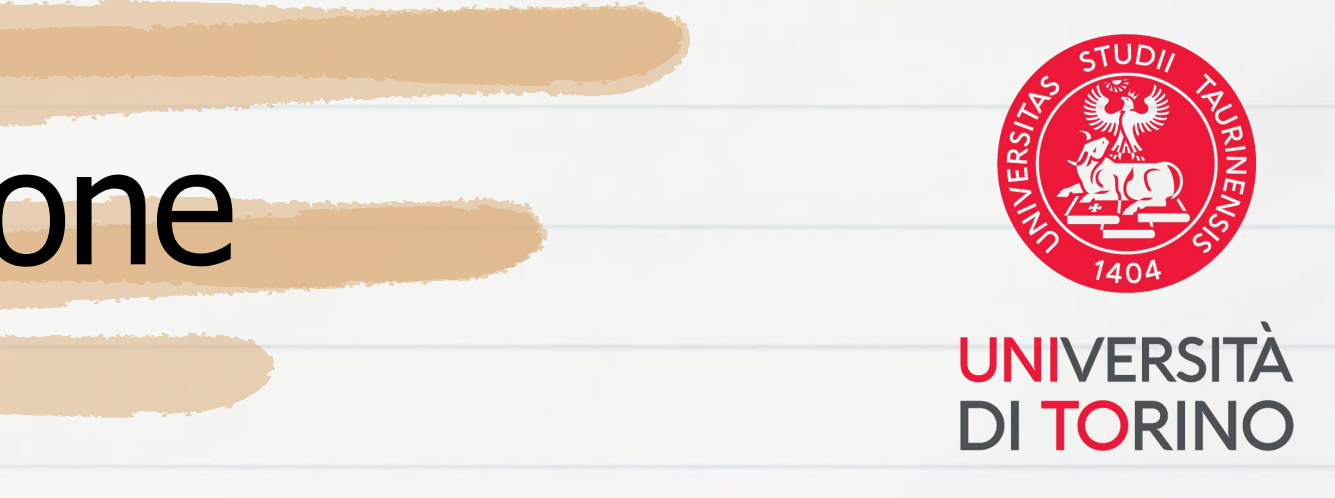

# Istruzioni tecniche - accesso alla procedura

Per procedere con la compilazione del tuo Learning Agreement, accedi alla tua area personale MyUnito e seleziona le voci Iscrizioni e poi Bandi di mobilità internazionale.

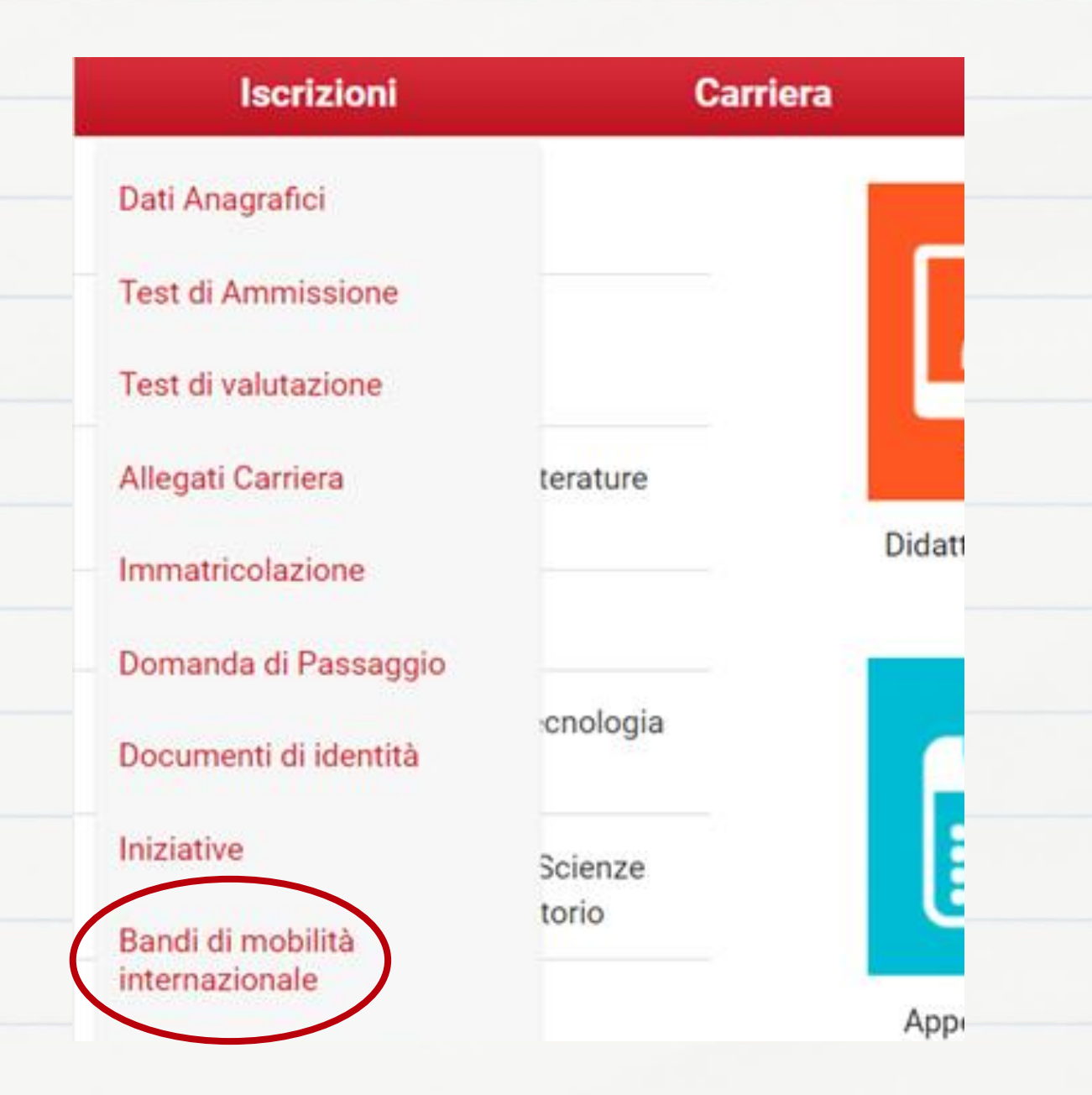

Seleziona la carriera con stato ATTIVO utilizzata per la candidatura al Bando Erasmus+.

**NB**: questa funzione NON è disponibile per <u>studenti laureande/i in</u> <u>triennale</u> che effettueranno la mobilità solo a seguito di iscrizione ad un corso di laurea magistrale. Se questo è il tuo caso, dovrai inizialmente procedere con la compilazione del <u>Learning</u> <u>Agreement in formato .pdf</u> e trasmetterlo via email al/lla docente referente del Corso di Laurea Magistrale UniTo e poi al/la referente della sede ospitante. Una volta effettuata l'iscrizione al corso di laurea magistrale di tuo interesse, devi inviare un'email a **internationalexchange@unito.it** per l'abilitazione all'utilizzo della procedura online.

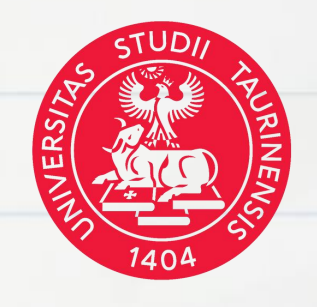

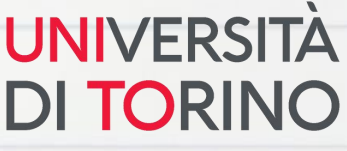

## Istruzioni tecniche Accesso alla procedura

Seleziona il tuo Bando di riferimento. Vedrai un pallino verde accanto a quello corretto.

ATTENZIONE: gli studenti vincitori in seconda graduatoria risulteranno iscritti a due Bandi: tali studenti dovranno selezionare il Bando dei ripescaggi!

| A.A. | Num.<br>bando | Titolo                                                                       |
|------|---------------|------------------------------------------------------------------------------|
| 2020 | 1520          | Scuola di Agraria e Medicina Veterinaria                                     |
| 2020 | 1521          | Scuola di Management ed Economia                                             |
| 2020 | 1523          | Scuola di Scienze della Natura                                               |
| 2020 | 1547          | SUISS: ripescaggi                                                            |
| 2020 | 1548          | Dipartimento di Scienza e Tecnologia del Farmaco: ripescaggi                 |
| 2020 | 1549          | Dipartimento di Psicologia: ripescaggi                                       |
| 2020 | 1550          | Scuola di Agraria e Medicina Veterinaria: ripescaggi                         |
| 2020 | 1551          | Scuola di Management ed Economia: ripescaggi                                 |
| 2020 | 1552          | Dipartimento di Lingue e Letterature straniere e Culture moderne: ripescaggi |
| 2020 | 1553          | Scuola di Medicina: ripescaggi                                               |
| 2020 | 1554          | Scuola di Scienze Umanistiche: ripescaggi                                    |
| 2020 | 1555          | Scuola di Scienze della Natura: ripescaggi                                   |
| 2020 | 1556          | Scuola di Scienze Giuridiche, Politiche ed Economico-sociali: ripescaggi     |

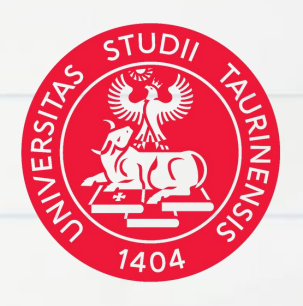

| Stato<br>bando | Stato<br>iscr. | Azi | oni        |
|----------------|----------------|-----|------------|
| 6              |                | €,  | <u></u>    |
| 6              |                | €,  | <u>www</u> |
| ۵              | •              | €,  | <u>www</u> |
| ۵              |                | €,  | <u>www</u> |
| ۵              |                | €,  | <u>www</u> |
| A              |                | €,  | <u>www</u> |
| ۵              |                | €.  | www<br>V   |
| ۵              |                | €.  | www        |
| ۵              |                | €,  | www.       |
| A              |                | €,  | www.       |
| A              |                | €   | www        |
| A              | •              | Q   | <u>www</u> |
| A              |                | Q   | www.       |

## Istruzioni tecniche Accesso alla procedura

Per accedere alla procedura di gestione del Learning Agreement, scorri al fondo della pagina e clicca su Vai al Learning Agreement.

5 - Conferma della sede assegnata 💉

### 6 - Compilazione Learning Agreement

E' possibile effettuare la prima compilazione del Learning Agreement dal 04/04/2024 al 30/09/2025 23:59 Non hai ancora compilato il il learning agreement.

### 7 - Inserimento date arrivo/rientro 🖌

Da qui puoi effettuare l'inserimento delle date di arrivo/rientro riferite alla sede che ti è stata assegnata.

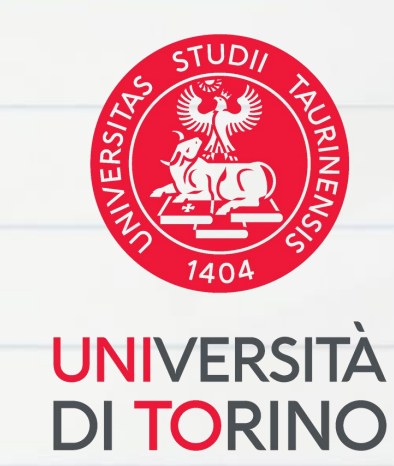

|   | Apri 🕨                      |
|---|-----------------------------|
|   | Chiudi 💌                    |
|   |                             |
|   |                             |
| ( | Q vai al learning agreement |
|   | Chiudi 💌                    |
|   |                             |
|   |                             |

## Istruzioni tecniche Inserimento attività estera

| -n3.                      | sociazione                                            | Attività                                                                                  |                                                       |                                                                                 |                                                                                   |                                                                                                    |                                                                                             |
|---------------------------|-------------------------------------------------------|-------------------------------------------------------------------------------------------|-------------------------------------------------------|---------------------------------------------------------------------------------|-----------------------------------------------------------------------------------|----------------------------------------------------------------------------------------------------|---------------------------------------------------------------------------------------------|
| Sele.<br>Utiliz<br>Utiliz | zionare uno o<br>zza il link "Agg<br>zza il link "Agg | più AD nella tabella di sin<br>iungi Attività esterna" per<br>iungi Attività interna" per | istra per accop<br>inserire un nuc<br>inserire un nuc | piarle con la selezione di<br>ovo insegnamento tra qu<br>ovo insegnamento qualo | i una o più AD nella tab<br>uelli da frequentare all'e<br>ra non presente nel tuo | ella di destra e premere As<br>estero.<br>9 libretto.                                                                                                    | SOCIA.                                                                                      |
| A                         | ttività da so                                         | ostenere all'estero                                                                       |                                                       |                                                                                 |                                                                                   | Aggiungi Attivi                                                                                                    | tà A                                                                                        |
|                           | Codice                                                | Descrizione                                                                               | SSD                                                   | Crediti ECTS                                                                    | Progr. AD                                                                         | Virt. sei.                                                                                                    | D                                                                                           |
|                           |                                                       |                                                                                           |                                                       |                                                                                 | I                                                                                 | Inserimento Attività es<br>nserire una nuova attività selezio<br>Premere il pulsante "Conferma"  <br>Premere "Esci" per rinunciare all'                      | terna da associare<br>onandola dalla lista oppure dig<br>per salvare i dati.<br>operazione. |
|                           |                                                       |                                                                                           |                                                       |                                                                                 |                                                                                   | nserire una nuova attività selezio                                                                                                    | onandola dalla lista oppure dig                                                             |
|                           |                                                       |                                                                                           |                                                       |                                                                                 | i i i i i i i i i i i i i i i i i i i                                             | Premere "Esci" per rinunciare all'                                                                                                    | operazione.                                                                                 |
|                           |                                                       |                                                                                           |                                                       |                                                                                 |                                                                                   | Codice della AD:                                                                                                    |                                                                                             |
|                           |                                                       |                                                                                           |                                                       |                                                                                 |                                                                                   | Descrizione AD:                                                                                                    |                                                                                             |
|                           |                                                       |                                                                                           |                                                       |                                                                                 |                                                                                   | Crediti ECTS:                                                                                                    |                                                                                             |
|                           |                                                       |                                                                                           |                                                       |                                                                                 |                                                                                   |                                                                                                    |                                                                                             |
|                           |                                                       |                                                                                           |                                                       |                                                                                 |                                                                                   | Virtuale:                                                                                                    |                                                                                             |
| ne                        | ecess                                                 | ario inse                                                                                 | rire                                                  |                                                                                 |                                                                                   | Virtuale:<br>Virtuale - desc.                                                                                                    |                                                                                             |
| ne                        | ecess                                                 | ario inse                                                                                 | rire                                                  | ti cul                                                                          |                                                                                   | Virtuale:<br>Virtuale - desc.<br>approfondita (inserire solo<br>se è stato selezionato                                                                       |                                                                                             |
| ne<br>ar                  | ecess<br>nualm                                        | ario inse<br>ente tutt                                                                    | rire<br>:i i da                                       | ti sul                                                                          |                                                                                   | Virtuale:<br>Virtuale - desc.<br>approfondita (inserire solo<br>se è stato selezionato<br>'Virtuale'):                                                       |                                                                                             |
| ne<br>ar                  | ecess<br>nualm<br>so che                              | ario inse<br>ente tutt<br>e intendi                                                       | rire<br>:i i da<br>segu                               | ti sul<br>ire                                                                   |                                                                                   | Virtuale:<br>Virtuale - desc.<br>approfondita (inserire solo<br>se è stato selezionato<br>'Virtuale'):<br>Periodo di sostenimento:                           | Seleziona un periodo                                                                        |
| ne<br>ar<br>rs            | ecess<br>nualm<br>so cho                              | ario inse<br>ente tutt<br>e intendi<br>la mobilit                                         | rire<br>:i i da<br>segu<br>:à Fra                     | ti sul<br>ire<br>smus+                                                          |                                                                                   | Virtuale:<br>Virtuale - desc.<br>approfondita (inserire solo<br>se è stato selezionato<br>'Virtuale'):<br>Periodo di sostenimento:<br>Link web programma AD: | Seleziona un periodo                                                                        |

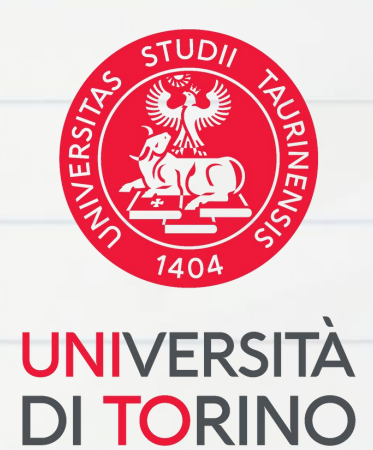

## Clicca qui

ne la descrizione se non presente nella lista.

1

 $\sim$ 

## Istruzioni tecniche Attività virtuali

| Compilazione Learning                                                                                     | Agreement                                                                     | ✓ Esclus |
|----------------------------------------------------------------------------------------------------|-------------------------------------------------------------------------------|----------|
| –Inserimento Attività es                                                                                  | terna da associare                                                            | hlend    |
| Inserire una nuova attività selezi<br>Premere il pulsante "Conferma"<br>Premere "Esci" per ripupciare all | onandola dalla lista oppure digitandone<br>per salvare i dati.<br>'operazione | mobil    |
| Codice della AD:                                                                                          |                                                                               | dovrai   |
| Descriptions AD:                                                                                          |                                                                               | Virtua   |
| Crediti ECTS:                                                                                             |                                                                               | freque   |
|                                                                                                    |                                                                               | distan   |
| Virtuale:                                                                                                 | SOLAMENTE PER MOBILITA' BLENDE                                                | obbli    |
| Virtuale - desc.<br>approfondita (inserire solo                                                           |                                                                               | anche    |
| se è stato selezionato<br>'Virtuale'):                                                                    |                                                                               | Appro    |
|                                                                                                    |                                                                               | √ E' obb |
| Periodo di sostenimento:                                                                                  | Seleziona un periodo                                                          |          |
| Link web programma AD:                                                                                    |                                                                               | semes    |
| Conferma annulla Esci                                                                                     |                                                                               | estera   |
|                                                                                                    |                                                                               |          |

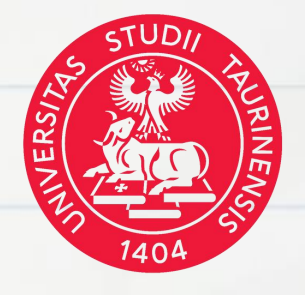

- sivamente in caso di **mobilità**
- led (mobilità all'estero + lità virtuale dall'Italia),
- i selezionare la modalità
- ale per inserire l'insegnamento
- entato dall'Italia in modalità a
- nza. In questo caso **devi**
- gatoriamente compilare
- e il campo Virtuale desc. ofondita.
- oligatorio inserire anche il stre di offerta dell'attività a (primo/secondo semestre).

## Istruzioni tecniche Selezione attività da riconoscere

| Attività da libretto da associare                                                          |     |                |                                                                                     |
|--------------------------------------------------------------------------------------------|-----|----------------|-------------------------------------------------------------------------------------|
| Descrizione                                                                                | CFU | Sel.           | Se vuoi inserire un'attivita non                                                    |
| SME0924 - TIROCINIO PROFESSIONALIZZANTE SU SIMULATORE 1° ANNO                              |     | 2 🗆            | ancora presente nel tuo Piano                                                       |
| SME0925 - TIROCINIO PROFESSIONALIZZANTE SISTEMI SANITARI                                   |     | 1 0            | carriera o afferente ad un anno<br>accademico diverso da quello in cor              |
| SME0926 - TIROCINIO PROFESSIONALIZZANTE SU SIMULATORE 2° ANNO                              |     | 2              | utilizza questa funzione: <u>"Aggiungi</u>                                          |
|                                                                                            |     |                | <u>Attività"</u>                                                                    |
| Se vuoi inserire un'attività già<br>presente nel tuo Piano<br>Carriera, afferente all'anno |     | Attività da of | ff. del CDS o da off. di ateneo da asso <b>q</b> ia <mark>regiungi Attivit</mark> a |
| selezionare un esame                                                                       |     | Descrizion     | ne CFU Sel.                                                                         |
| nell'elenco "Attività da libretto                                                          |     | N              | Non è stata caricata nessuna AD da Offerta in tabella.                              |
| <u>da associare"</u>                                                                       |     |                | Totale CFU: 4                                                                       |

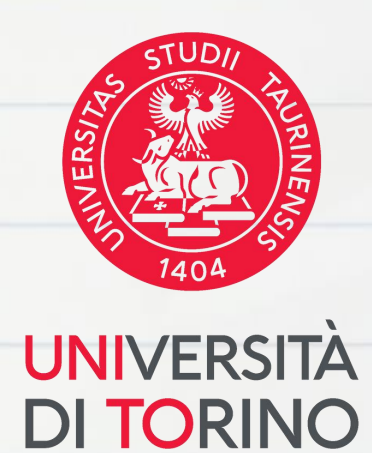

## Istruzioni tecniche Inserimento attività non presente nel Piano Carriera

### Attività da offerta del Corso di Studio:

| Compilazione Learning Agreement                                                                                                    |                                                                 |
|----------------------------------------------------------------------------------------------------|-----------------------------------------------------------------|
| <ul> <li>Inserimento attività interna</li> <li>Inserire una nuova attività selezionandola dalla lista delle AD da offerta.</li> <li>Premere il pulsante "Conferma" per salvare i dati.</li> <li>Premere "Esci" per rinunciare all'operazione.</li> <li>Tipo di Offerta</li> <li>Offerta CDS</li> <li>Offerta Ateneo</li> </ul> | Per associare un'a<br>didattica di Uni<br>dall'anno di iscrizio |
| Anno di Offerta: Seleziona un Anno                                                                                                    | tale attività selez                                             |
| Attività Didattica da<br>Offerta:     Seleziona un'attivitÃ       Conferma     annulla       Esci                                                                                                    |                                                                 |

### • Attività da offerta di Ateneo (funzione disponibile quando il Piano Carriera non è modificabile)

| Compilazione Learnin                                                                                                    | g Agreement                                                                                               |              |
|----------------------------------------------------------------------------------------------------|----------------------------------------------------------------------------------------------------|--------------|
| <ul> <li>Inserimento attività i</li> <li>Inserire una nuova attività sele</li> <li>Premere il pulsante "Conferma</li> <li>Premere "Esci" per rinunciare a</li> </ul> | <b>nterna</b><br>ezionandola dalla lista delle AD da offerta.<br>" per salvare i dati.<br>ill'operazione. |              |
| Tipo di Offerta                                                                                                    | Offerta CDS 💿 Offerta Ateneo                                                                              | Per inserir  |
| Facoltà /Dipartimento:                                                                                                    | Seleziona una Facoltà /Dipartimento                                                                       | che non fa p |
| Corso di Studi:                                                                                                    | Seleziona un Corso di Studi                                                                               |              |
| Percorso di Studi:                                                                                                    | Seleziona un Percorso di Studi                                                                            | tuo cus, u   |
| Attività Didattica da                                                                                                    | Seleziona un'attivitÃ                                                                                     | e            |
| Offerta:<br>Conferma annulla Esci                                                                                                    |                                                                                                    | Dipart       |
|                                                                                                    |                                                                                                    |              |

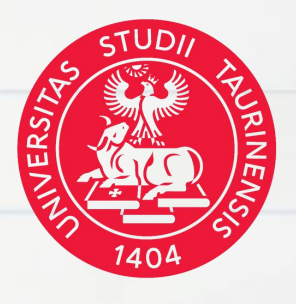

### UNIVERSITÀ DI TORI

ttività didattica estera ad un'attività To prevista per un anno diverso ne in corso, è necessario aggiungere ionandola dall'offerta del Corso di Studio (CdS).

## **ATTENZIONE:**

e un'attività da offerta di Ateneo, parte degli insegnamenti erogati dal levi prestare molta attenzione alle esatte denominazioni del timento/CdS/Percorso/Attività

## Istruzioni tecniche Associazione attività estera/e ad attività da riconoscere

| ività da : | sostenere all'estero                  |                                      |                                           |                                     | Ag           | g <u>iungi Attività</u> | Attività da libretto da associare                   |                       |                                                                                         |
|------------|---------------------------------------|--------------------------------------|-------------------------------------------|-------------------------------------|--------------|-------------------------|-----------------------------------------------------|-----------------------|-----------------------------------------------------------------------------------------|
| Codice     | Descrizione                           | SSD                                  | Crediti ECTS                              | Progr. AD                           | Virt.        | Sel.                    | Descrizione                                         | CFU Sel.              |                                                                                         |
|            | Data analysis                         |                                      | 1                                         | 0                                   | ~            |                         | MFN0597 - ALGORITMI E STRUTTURE DATI                | 9                     | con q                                                                                   |
|            | Introduction to Programming Languages |                                      | 1                                         | 6                                   |              |                         | MFN0601 - SISTEMI OPERATIVI                         | 12                    | octoro                                                                                  |
|            | SQL and Database                      |                                      | -                                         | 8                                   |              |                         | MFN0602 - BASI DI DATI                              | 9                     | estere                                                                                  |
|            |                                       |                                      |                                           | T                                   | otale Cr     | editi ECTS: 46          | MFN0603 - LINGUAGGI FORMALI E TRADUTTORI            | 9 🗹                   | corrice                                                                                 |
|            |                                       |                                      |                                           |                                     |              | - <b>N</b>              | Attività da off. del CDS                            | Aggiungi Attività     | CUTTS                                                                                   |
|            |                                       |                                      |                                           |                                     |              | 3                       | Descrizione                                         | CFU Sel.              | destra                                                                                  |
|            |                                       |                                      |                                           |                                     |              |                         |                                                     |                       |                                                                                         |
|            |                                       |                                      |                                           |                                     |              |                         | m MFN0610 - LINGUAGGI E PARADIGMI DI PROGRAMMAZIONE | 9 🗹                   | acotra                                                                                  |
|            |                                       |                                      |                                           |                                     |              |                         | MFN0610 - LINGUAGGI E PARADIGMI DI PROGRAMMAZIONE   | 9 Z<br>Totale CFU: 48 | merito                                                                                  |
|            |                                       |                                      |                                           | _                                   |              |                         | MFN0610 - LINGUAGGI E PARADIGMI DI PROGRAMMAZIONE   | 9 Z<br>Totale CFU: 48 | merito                                                                                  |
|            |                                       |                                      |                                           | _                                   |              |                         | MFN0610 - LINGUAGGI E PARADIGMI DI PROGRAMMAZIONE   | 9 Z<br>Totale CFU: 48 | merito                                                                                  |
|            | Sel                                   | ezi                                  |                                           |                                     | \<br>i \     |                         | MFN0610 - LINGUAGGI E PARADIGMI DI PROGRAMMAZIONE   | 9 Z<br>Totale CFU: 48 | merito                                                                                  |
|            | Sel                                   | ezi                                  | ona                                       | gl                                  | \<br>i       |                         | MFN0610 - LINGUAGGI E PARADIGMI DI PROGRAMMAZIONE   | 9 Totale CFU: 48      | merito<br>pacch<br>riferin                                                              |
|            | Sele                                  | ezi                                  | ona<br>i e                                | g g l<br>poi                        | \<br>i       | ľ                       | MFN0610 - LINGUAGGI E PARADIGMI DI PROGRAMMAZIONE   | 9 Totale CFU: 48      | merito<br>pacch<br>riferin                                                              |
|            | Sele                                  | ezi<br>am                            | ona<br>i e                                | gl<br>poi                           | i            | V                       | MFN0610 - LINGUAGGI E PARADIGMI DI PROGRAMMAZIONE   | 9 Totale CFU: 48      | merito<br>pacch<br>riferin<br>ricono                                                    |
|            | Sel<br>esa<br>c                       | ezi<br>am<br>lic                     | ona<br>ie<br>cas                          | gl<br>poi                           | i  <br>      | V                       | MFN0610 - LINGUAGGI E PARADIGMI DI PROGRAMMAZIONE   | 9 Totale CFU: 48      | merito<br>pacch<br>riferin<br><u>ricono</u>                                             |
|            | Sel<br>esa<br>c                       | ezi<br>am<br>lico                    | ona<br>i e<br>ca s<br>ocia                | gl<br>poi<br>su                     | i            | ß                       | MFN0610 - LINGUAGGI E PARADIGMI DI PROGRAMMAZIONE   | 9 Totale CFU: 48      | merito<br>pacch<br>riferin<br><u>ricono</u><br>svolte                                   |
|            | Sel<br>esa<br>c                       | ezi<br>am<br>lico<br>ss              | ona<br>i e<br>ca s<br>ocia                | gl<br>poi<br>su                     | i  <br> <br> |                         | MFN0610 - LINGUAGGI E PARADIGMI DI PROGRAMMAZIONE   | 9 Totale CFU: 48      | merito<br>pacch<br>riferin<br><u>ricono</u><br><u>svolte</u><br>dispor                  |
|            | Sel<br>esa<br>c<br>A<br>pul:          | ezi<br>am<br>lic<br>ss               | ona<br>i e<br>ca s<br>ocia<br>nte         | gl<br>poi<br>su<br>a,<br>che        | i            |                         | MFN0610 - LINGUAGGI E PARADIGMI DI PROGRAMMAZIONE   | 9 Totale CFU: 48      | merito<br>pacch<br>riferin<br>ricono<br>svolte<br>dispor                                |
|            | Sel<br>esa<br>c<br>A<br>pula          | ezi<br>am<br>lico<br>ss<br>sau       | ona<br>i e<br>ca s<br>ocia<br>nte         | gl<br>poi<br>su<br>a,<br>che        |              |                         | MFN0610 - LINGUAGGI E PARADIGMI DI PROGRAMMAZIONE   | 9 Totale CFU: 48      | merito<br>pacch<br>riferin<br><u>ricono</u><br><u>svolte</u><br>dispor<br>mobili        |
|            | Sel<br>esa<br>c<br>A<br>pul<br>trov   | ezi<br>am<br>lico<br>sa<br>sa<br>i i | ona<br>i e<br>ca s<br>ocia<br>nte<br>n fo | gl<br>poi<br>su<br>a,<br>cho<br>ond | i<br>e<br>O  |                         | MFN0610 - LINGUAGGI E PARADIGMI DI PROGRAMMAZIONE   | 9 Totale CFU: 48      | merito<br>pacch<br>riferin<br><u>ricono</u><br><u>svolte</u><br>dispor<br><u>mobili</u> |

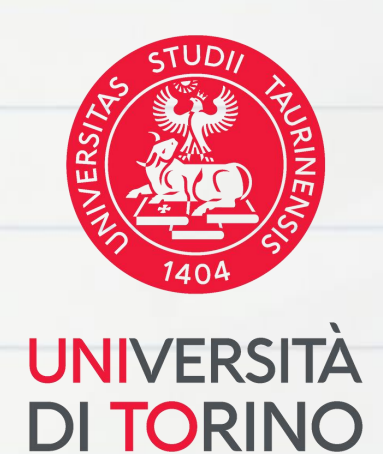

ciare le attività didattiche estere le di UniTo, seleziona le attività all'elenco di sinistra e le attività ndenti di UniTo dall'elenco di Per maggiori informazioni in alle associazioni di esami "per i" (come nell'immagine), fai nto alle <u>Linee Guida per il</u> imento delle attività didattiche ll'estero e alla documentazione ile <u>alla pagina dedicata alla</u> Erasmus Outgoing

## Istruzioni tecniche Modifica referente estero

Il referente estero associato automaticamente al tuo Learning Agreement potrebbe non essere quello corretto. Prima di presentare definitivamente il tuo Learning Agreement, contatta l'università ospitante e verifica il <u>nome, cognome e l'indirizzo email</u> della persona responsabile dell'approvazione del tuo LA.

Per modificare il responsabile didattico estero è necessario cliccare sul pulsante dedicato e scegliere tra i nominativi disponibili in elenco o inserirne uno nuovo.

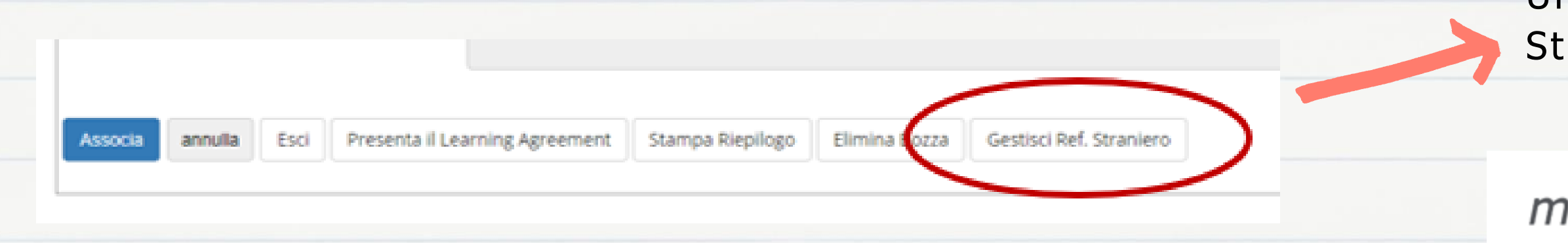

Nel caso in cui il nominativo da inserire sia già registrato a sistema, sarà visualizzata una lista a tendina di nomi tra cui scegliere.

In caso contrario puoi inserire i dati del referente estero responsabile dell'approvazione del DLA fornito dal tuo Ateneo ospitante.

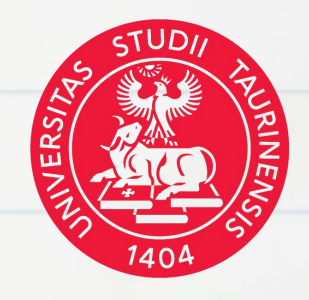

### UNIVERSITÀ **DI TORINO**

Una volta cliccato su "Gestisci Ref. Straniero" si aprirà questa schermata.

## myunito

- [MAT.
- Compilazione Learning Agreement

### Gestione referente straniero

Inserire un nuovo referente straniero selezionandolo dalla lista, se visualizzata, oppure digitandone le informazioni se non presente nella lista Premere il pulsante "Conferma" per salvare i dati. Premere "Esci" per rinunciare all'operazione

| Nome:               |  |
|---------------------|--|
| Cognome:            |  |
| Indirizzo Email:    |  |
| nferma annulla Esci |  |
|                     |  |

## Istruzioni tecniche Competenze linguistiche

Nella schermata di riepilogo del LA, prima di presentare il documento al docente UniTo, è necessario inserire obbligatoriamente anche le proprie competenze linguistiche scegliendo tra le lingue disponibili nell'apposito menù a tendina.

| Lingue conosciute            |                |                                                                                                    |
|------------------------------|----------------|----------------------------------------------------------------------------------------------------|
| Inserisci lingua e livello d | di conoscenza  | Seleziona                                                                                                    |
|                              |                | Seleziona                                                                                                    |
| Lingua                       | Lingua Dom.    | GIAPPONESE - A1<br>GIAPPONESE - A2<br>GIAPPONESE - B1<br>GIAPPONESE - B2<br>GIAPPONESE - C1                                                                                                    |
| Note Note de                 | ello studente: | GIAPPONESE - C2<br>GIAPPONESE - Native speaker<br>INGLESE - A1 (ISCR)<br>INGLESE - A2 (ISCR)<br>INGLESE - B1 (ISCR)<br>INGLESE - B2 (ISCR)<br>INGLESE - C1 (ISCR)<br>INGLESE - C2 (ISCR)<br>INGLESE - Native speaker (ISCR) |
| Note                         | e del docente: |                                                                                                    |
| Conferma Learning Agreeme    | annulla        | Esci                                                                                                    |

Una volta inserite, appariranno come nell'immagine.

|                   |             |               | ,       |                    |    |
|-------------------|-------------|---------------|---------|--------------------|----|
| Lingue conosciute |             |               |         |                    |    |
| Lingua            | Lingua Dom. | Livello Dich. |         | Dati Test Partenza |    |
|                   |             |               | Livello | Data               | Fa |
| INGLESE           | No          | C1            |         |                    |    |
| Note              |             |               |         |                    |    |
| Note della        | studente:   |               |         |                    |    |
|                   |             |               |         |                    |    |

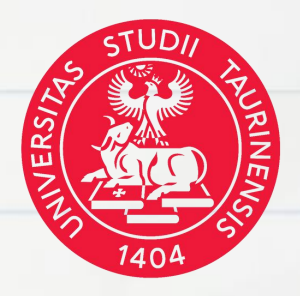

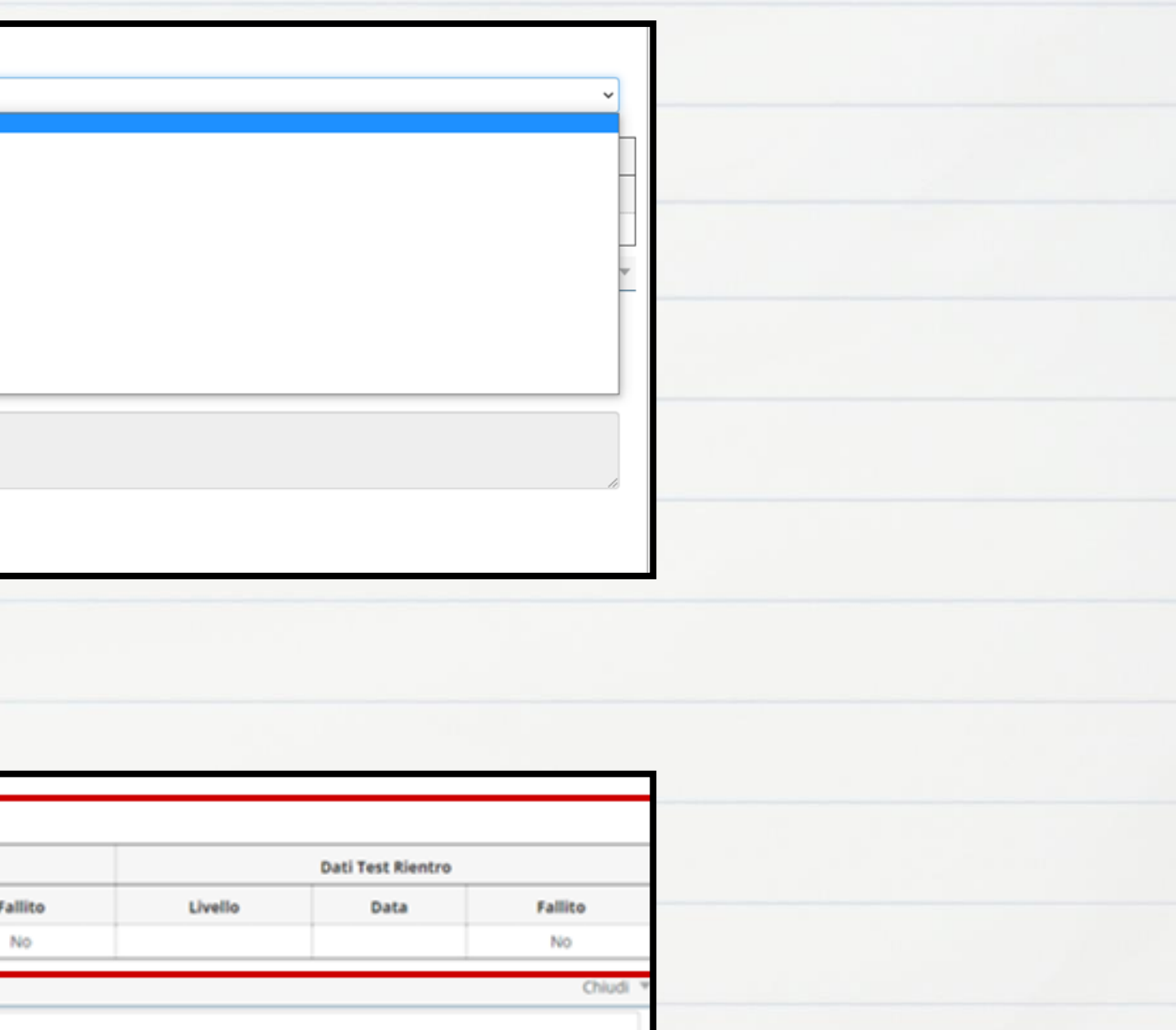

## Istruzioni tecniche Conferma presentazione del Learning Agreement

1. Dopo aver selezionato le attività didattiche da associare, la procedura mostra un riepilogo della corrispondenza effettuata. Clicca su Conferma Associazione per confermare la scelta, o su Esci per tornare indietro

| r confermare | l'associazione premere il pulsante "Conferma Associazione". |              |    |                                            |
|--------------|-------------------------------------------------------------|--------------|----|--------------------------------------------|
| sociazion    | e per: Introduction to Programming Languages                |              |    |                                            |
| Codice       | Descrizione                                                 | Crediti ECTS |    | Descrizione                                |
|              | Introduction to Programming Languages                       |              | 16 | MFN0610 - LINGUAGGI E PARADIGMI DI PROGRAM |
|              | · · · · · · · · · · · · · · · · · · ·                       |              |    | MEN0603 - LINGUAGGI FORMALLE TRADUTTORI    |

2. Terminata la compilazione, clicca su **Presenta il Learning Agreement** per inviare il documento al/la Responsabile Didattico

| Associa | annulla | Esci 🕻 | Presenta il Learning Agreement | Stampa Riepilogo | Elimina Bozza |
|---------|---------|--------|--------------------------------|------------------|---------------|
|         |         |        |                                |                  |               |

3. Al fondo della pagina potrai inserire una nota che verrà visualizzata dal/la Responsabile Didattico per la Mobilità Internazionale. Per confermare l'invio del documento, clicca su Conferma Learning Agreement.

|                                   |                                                                                                    | - |
|-----------------------------------|----------------------------------------------------------------------------------------------------|---|
| Note                              |                                                                                                    |   |
| Note dello studente:              | Gentile professoressa,<br>le invio la mia proposta di Learning Agreement, della quale avevamo già parlato via email.<br>Rimango in attesa di sue eventuali correzioni in merito.<br>Cordialmente, |   |
| Note del docente:                 |                                                                                                    |   |
| Conferma Learning Agreement annua | Esci                                                                                                    |   |

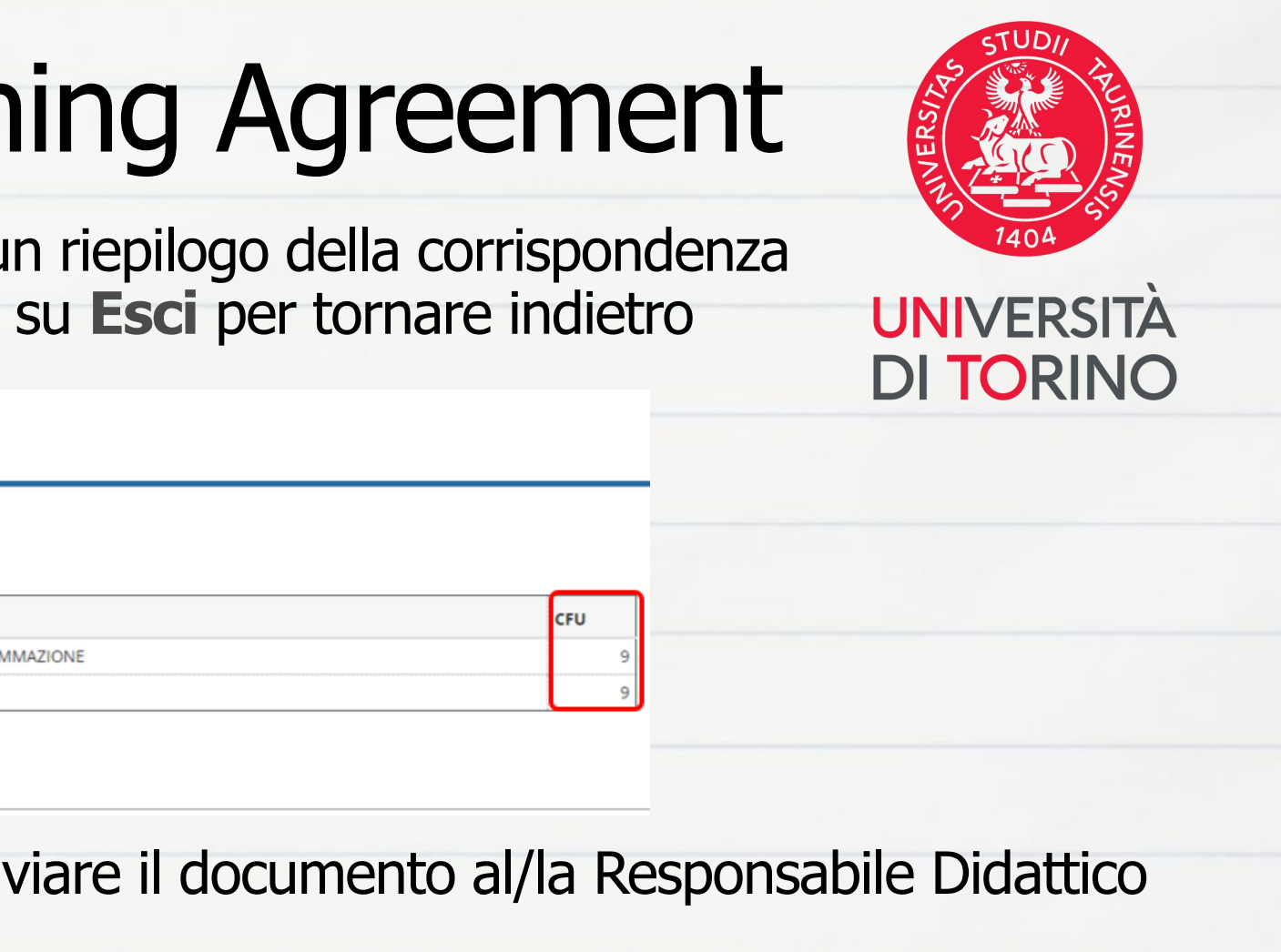

## Casi Particolari Ricerca tesi

Durante la mobilità Erasmus+ per studio è possibile svolgere anche attività di ricerca per tesi che deve essere <u>preventivamente</u> concordata e autorizzata sia da UniTo che dall'Università ospitante.

**Aggiungi nel Learning Agreement il lavoro di ricerca per tesi come attività estera** (es: Thesis work/Thesis research...), inserendo il numero di crediti ECTS precedentemente concordato con il relatore o con la relatrice e con il/la <u>Responsabile Didattico per la mobilità Internazionale</u> <u>del tuo Corso di Studio.</u> Il numero di ECTS concordato deve essere inferiore al totale dei CFU previsti dal Piano carriera per la Prova finale e deve essere proporzionale alla durata della mobilità e al carico di lavoro previsto.

L'attività estera di ricerca per tesi deve essere associata alla voce "Prova finale" e/o "Ricerca tesi" nel libretto di UniTo.

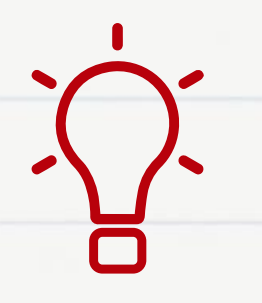

Nelle note destinate al/la docente UniTo dovrà necessariamente essere dettagliata l'attività di ricerca che si svolgerà all'estero con il numero di crediti proporzionato al carico di lavoro previsto dall'attività.

## Casi Particolari Attività di tirocinio

Durante la mobilità Erasmus+ per studio è possibile svolgere anche un tirocinio curriculare che deve essere autorizzato preventivamente sia da UniTo che dall'Università ospitante.

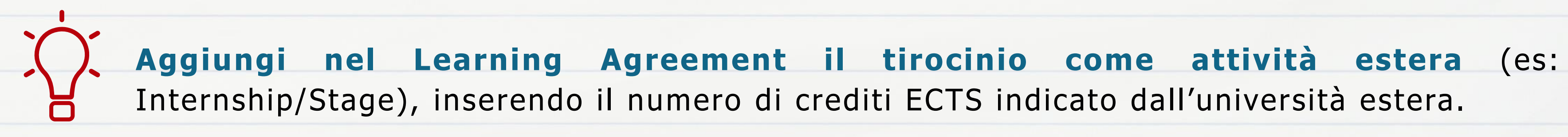

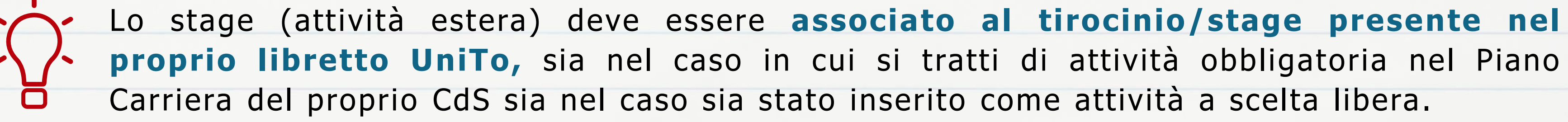

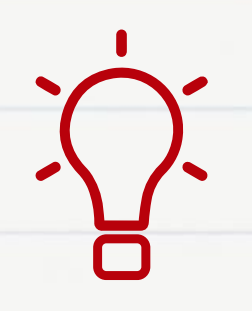

Nelle note destinate al/la docente UniTo dovrà essere dettagliata l'attività di tirocinio che si svolgerà all'estero con il numero di crediti proporzionato al carico di lavoro previsto dall'attività.

## Casi Particolari Dottorandi

I corsi di studio di terzo livello (dottorati) non prevedono il superamento di esami e la conseguente acquisizione di CFU, pertanto, non è possibile associare le attività estere ad attività del proprio Piano Carriera. Come fare?

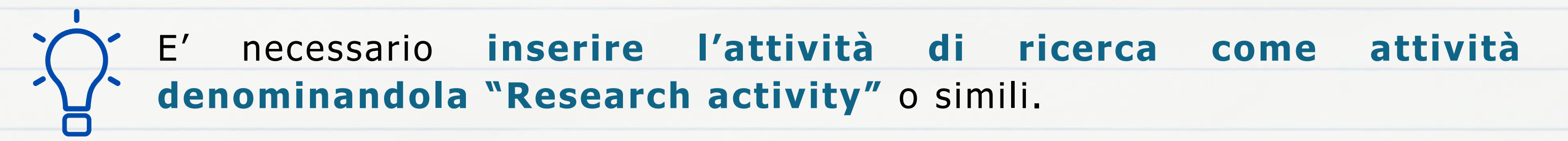

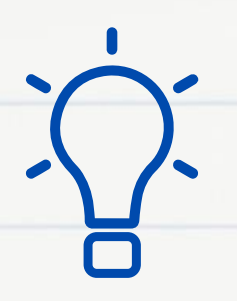

Ogni dottorando deve inviare un'email ad internationalexchange@unito.it, inserendo in copia il/la professore/ssa di UniTo che seguirà la propria attività all'estero, chiedendone l'abilitazione alla procedura online.

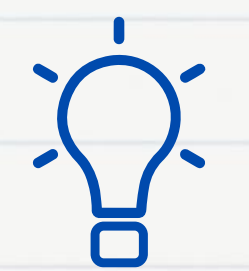

Nelle note destinate al/la docente UniTo dovrà necessariamente essere dettagliata l'attività di ricerca che si svolgerà presso l'Università ospitante.

## estera

## **Revisione del Learning Agreement** da parte del Responsabile Didattico di UniTo

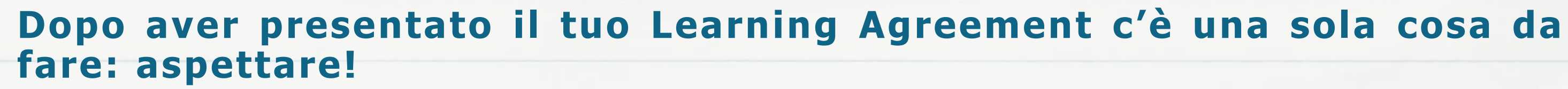

Non è necessario inviare email di sollecito al docente, in quanto la procedura online invia automaticamente al professore responsabile didattico del tuo CdS delle email di notifica.

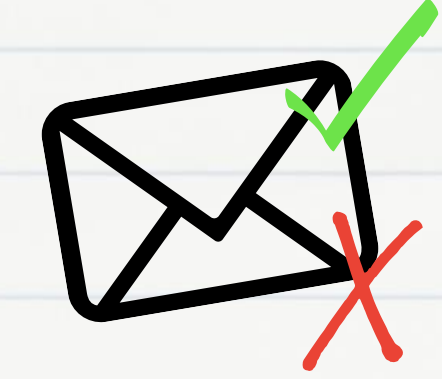

Sia nel caso in cui il tuo Learning Agreement sia approvato o sia respinto riceverai una notifica via email.

**ATTENZIONE:** non rispondere all'email di notifica. Se hai dubbi, contatta direttamente il docente.

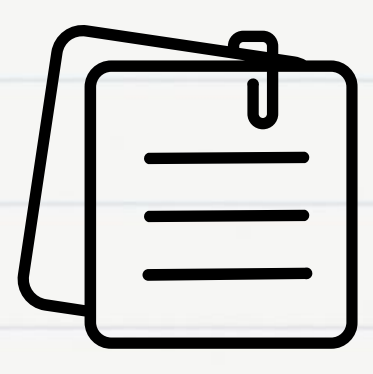

Nel caso in cui il tuo LA sia stato respinto, leggi attentamente le note scritte dal docente e procedi a presentare una nuova versione che rispetti le indicazioni fornite.

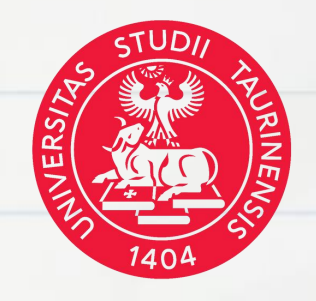

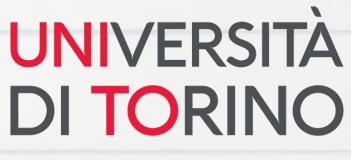

## **Revisione del Learning Agreement** da parte del referente estero

### Caso 1: Revisione digitale Ateneo di destinazione integrato con EWP 🚀

Se nella pagina di dettaglio del tuo Learning Agreement, in alto a destra, è presente questo banner giallo, potrai ottenere l'approvazione del referente estero in modalità digitale, tramite connessione al network EWP. Dopo l'approvazione interna, il tuo LA sarà digitalmente inviato alla procedura online dell'università estera, che potrà approvarlo o respingerlo. Riceverai un'email sul tuo account di posta istituzionale in entrambi i casi. Se il tuo LA viene digitalmente respinto, riceverai un commento dall'università estera contenente le indicazioni da seguire per presentare una nuova versione del LA.

### Caso 1: Revisione tramite .pdf

Se nella pagina di dettaglio del tuo Learning Agreement non compare il banner giallo, significa che il tuo LA non è connesso al network EWP. Questo può accadere nei seguenti casi:

- La tua mobilità si svolge in un paese extra-UE;
- L'università europea di destinazione non utilizza il network EWP;
- Problemi tecnici impediscono la connessione digitale tra i due atenei.

In questo caso, dopo l'approvazione del docente di UniTo, dovrai scaricare in .pdf la stampa europea da MyUnito ed inviarla via email al referente estero per l'approvazione.

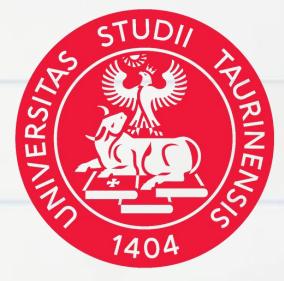

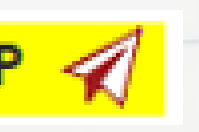

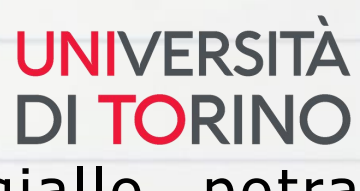

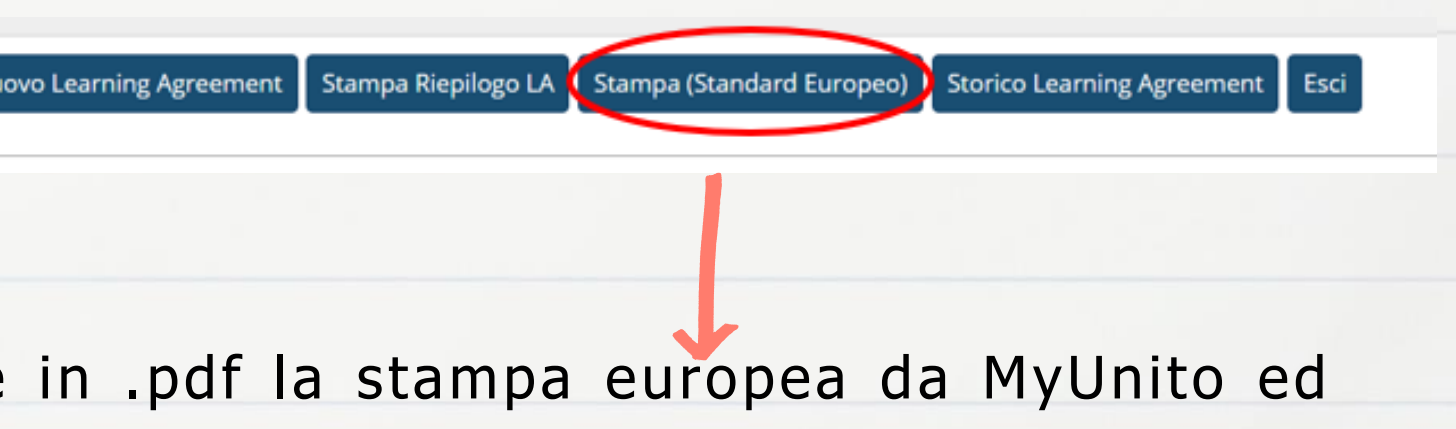

## Approfondimento Erasmus Without Paper (EWP)

Il nuovo Programma Erasmus+ 2021/2027 prevede la graduale digitalizzazione dei documenti legati alle mobilità Erasmus+, realizzata tramite la connessione di ciascun Ateneo partecipante al programma Erasmus+ all'infrastruttura digitale europea chiamata EWP - Erasmus Without Paper.

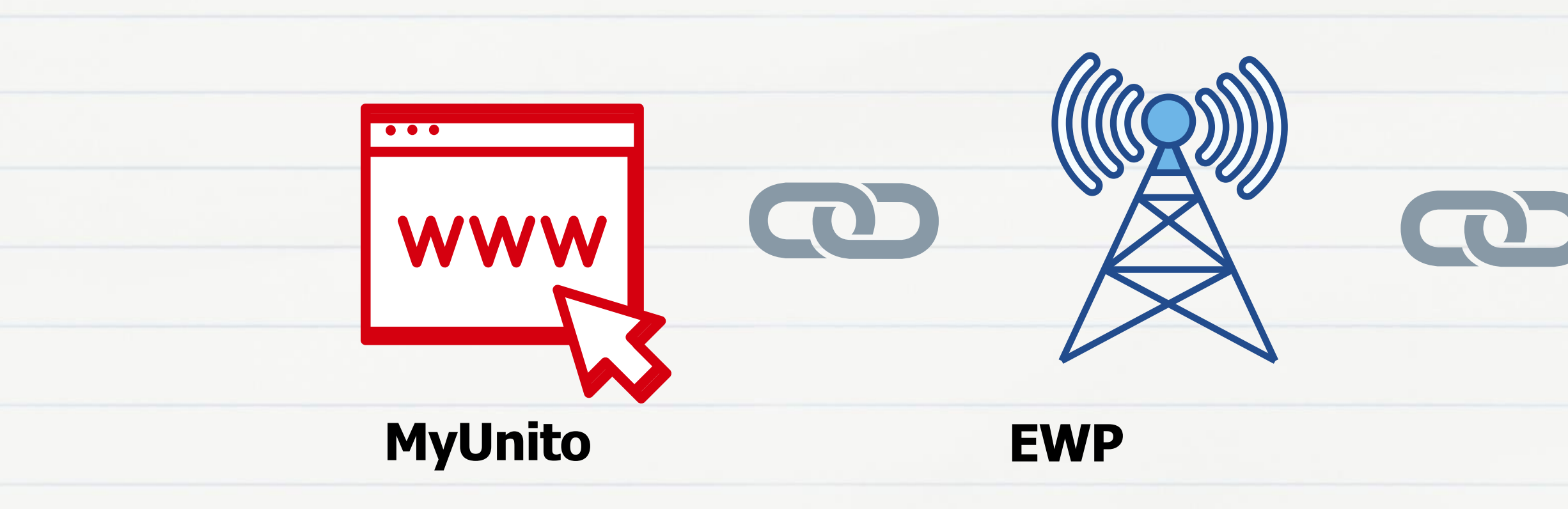

Dall'anno accademico 2024/2025, gli studenti outgoing assegnati ad università europee anch'esse connesse al network EWP, potranno ricevere l'approvazione del Learning Agreement in una modalità totalmente digitale, non solo da parte del responsabile didattico di UniTo ma anche da parte dell'università estera

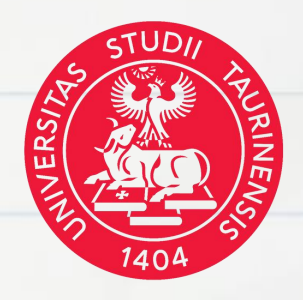

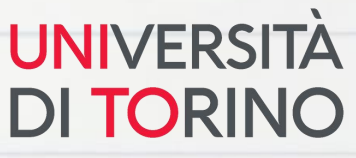

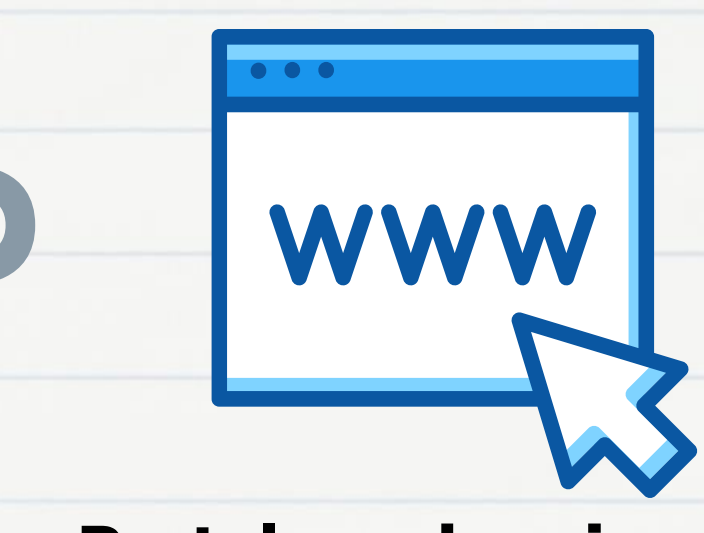

### Portale web università ospitante

## Legenda stati del Learning Agreement

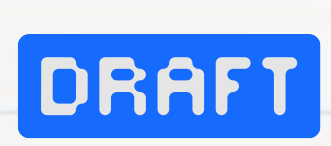

### In bozza:

hai iniziato la compilazione di un nuovo Learning Agreement ma non lo hai ancora presentato. Il docente non può visualizzare un LA in stato di bozza.

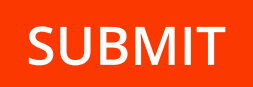

### **Presentato:**

il tuo Learning Agreement è pronto per essere revisionato dal responsabile didattico di CdS. Se presenti un nuovo LA in questa fase, l'ultima versione sostituirà la precedente.

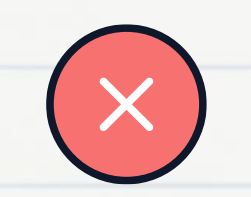

### **Respinto**:

il tuo Learning Agreement è stato respinto dal responsabile didattico. Leggi con attenzione la nota del docente e presenta una nuova versione.

### **Approvato internamente:**

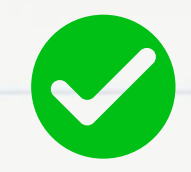

Lo stato "approvato internamente" viene valorizzato dal sistema solo per i LA connessi ad EWP. Se il tuo LA è connesso al network EWP, il sistema distingue tra l'approvazione interna e l'approvazione completa. Dopo l'approvazione interna, il tuo LA sarà digitalmente inviato all'università estera. ATTENZIONE: in questa fase non è possibile presentare una nuova versione del Learning Agreement né scaricare la stampa europea in versione definitiva

### **Approvato**:

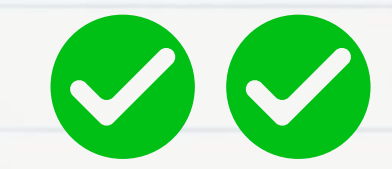

- Se il tuo Learning Agreement è connesso al network EWP, lo stato approvato indica l'approvazione digitale del docente di UniTo e del referente estero.

- Se il tuo LA non è connesso al network EWP, lo stato approvato indica unicamente l'approvazione digitale del docente di UniTo. Per ottenere l'approvazione del docente estero scarica la stampa europea in .pdf e inviala via email al referente estero.

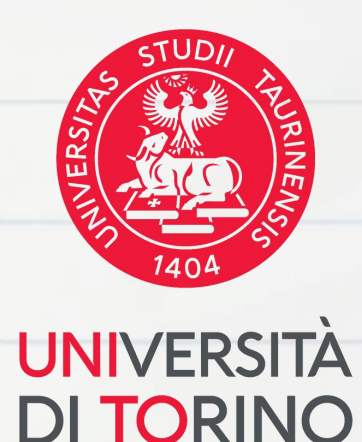

## Differenza LA valido e LA non valido LA (stampa europea) approvato Learning Agreement valido digitalmente dal docente UniTo e tramite firma sul .pdf dal **UNIVERSITÀ** referente estero **DI TORINO**

LA (stampa europea) approvato digitalmente dal docente UniTo e dal referente estero

|                                                                                |                          | Recognition                                                                                   | at the Sen                                | ding<br>Some                                                    | Institutio                       | m                                                                    |                                                                                |  |
|--------------------------------------------------------------------------------|--------------------------|-----------------------------------------------------------------------------------------------|-------------------------------------------|-----------------------------------------------------------------|----------------------------------|----------------------------------------------------------------------|--------------------------------------------------------------------------------|--|
| Table B                                                                        | Compensant code (#       | Component tille tille at the<br>Sending Institution (an indicated<br>in the course cathingse) | Secondar (n.g.<br>autorecitering<br>term) | B Number of ECTS of<br>equivalent) to be reco<br>Sending limits |                                  | oredits (or<br>optimed by the<br>Ration                              | Adamatic<br>neogrifice                                                         |  |
|                                                                                | CPS6786                  | ANTROPOLOGIA CILTURALE                                                                        | Fost Samashe                              | -                                                               | 1                                |                                                                      | Yes [] No [                                                                    |  |
|                                                                                | CPISAL27                 | PROVA FINALE                                                                                  |                                           | -                                                               | 3                                | -                                                                    | Yes ( ) hes (                                                                  |  |
|                                                                                | CP/50606                 | STORIA DELLE RELAZIONI                                                                        | CON First Samaster 0                      |                                                                 |                                  |                                                                      | Yes [ ] No [                                                                   |  |
|                                                                                |                          | REPRESENTES A                                                                                 | Total                                     | Nec 14                                                          |                                  | -                                                                    |                                                                                |  |
|                                                                                |                          | Commitment of t                                                                               | he three pa                               | arties                                                          |                                  |                                                                      |                                                                                |  |
|                                                                                |                          | Commitment of the Any Mobi                                                                    | he three pa<br>lify type                  | arties                                                          |                                  |                                                                      |                                                                                |  |
| Conviliment                                                                    | New                      | Commitment of th<br>Any Mobi                                                                  | he three pi<br>lity type                  | arties                                                          | Date                             |                                                                      | pature                                                                         |  |
| Constituent<br>Statient                                                        | Nette                    | Commitment of t<br>Any Mobi                                                                   | he three pa<br>lity type                  | arties<br>etcn                                                  | Date<br>21/08/2024               | By<br>The Document<br>using the Lon?                                 | yature<br>has been appro                                                       |  |
| Consultment<br>Datient<br>Responsition<br>genron at the<br>Sanding institution | Name<br>PERRAUTO OUSEPP0 | Commitment of ti<br>Any Mobil<br>Energy<br>Construction<br>Construction                       | he three pi                               | arties<br>elbon<br>user<br>naing<br>thior<br>naing              | Date<br>21/08/2024<br>29/08/2024 | By<br>The Document<br>using the UAT<br>The Document<br>using the UAT | pature<br>has been appro-<br>brins procedu<br>has been appro-<br>omine procetu |  |

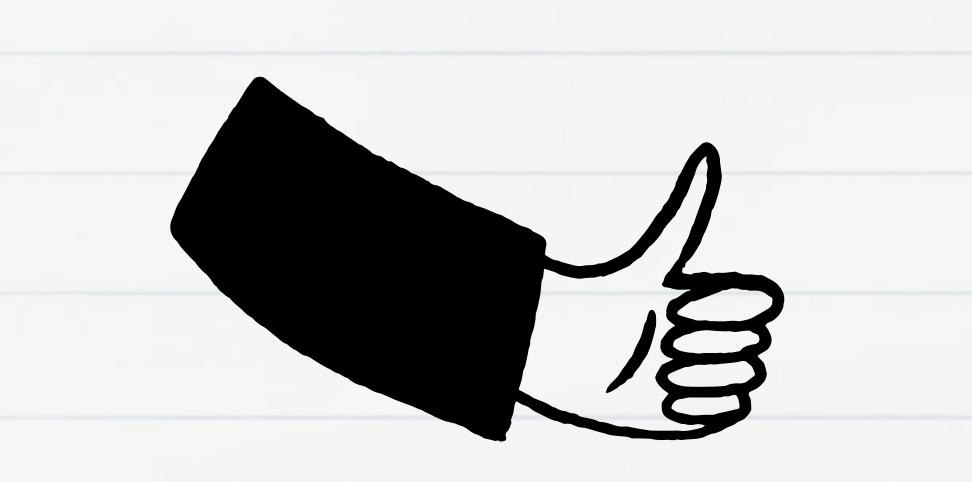

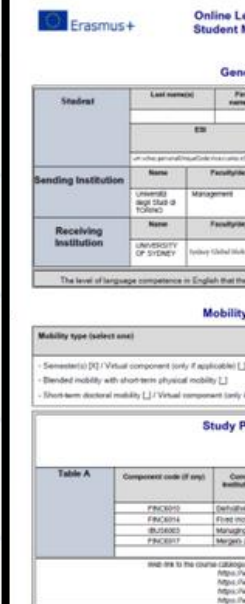

### Learning Agreement non valido

### "Stampa di Controllo" Documento provvisorio da NON far firmare al referente estero

| Erasmu:                                                                                                    | S+                                                                                                    | Stu<br>DO P                                                                | PER LA PRES                                                                                                    | Agreement<br>for Studies                                                                                                    |                                                                                                    | udamia pror 2                                                                                                    | 124 (94) <sup>9</sup>                                                                                      |
|----------------------------------------------------------------------------------------------------|----------------------------------------------------------------------------------------------------|----------------------------------------------------------------------------|----------------------------------------------------------------------------------------------------|----------------------------------------------------------------------------------------------------|----------------------------------------------------------------------------------------------------|----------------------------------------------------------------------------------------------------|----------------------------------------------------------------------------------------------------|
| Student                                                                                                    | Last name                                                                                                    | e(x)                                                                       | First                                                                                                    | Date of birth                                                                                                    | N                                                                                                    | ationality                                                                                                    | Gender                                                                                                    |
| Stated                                                                                                    | -                                                                                                    |                                                                            | name(s)                                                                                                    | 27.63/2003                                                                                                    | -                                                                                                    | TALIAN                                                                                                    | N N                                                                                                    |
|                                                                                                    | ESI                                                                                                    |                                                                            |                                                                                                    | Study cycle                                                                                                    |                                                                                                    | Field of<br>ducation<br>(ISCED)                                                                                                    | Field of education<br>(clarification)                                                                      |
|                                                                                                    |                                                                                                    |                                                                            |                                                                                                    | Undergraduate Dep                                                                                                    | 784                                                                                                    | 0410                                                                                                    | Roomess and advonistratio<br>not further delined                                                           |
| Sending Institution                                                                                                    | Name                                                                                                    | 1 3                                                                        | Facultyidepartment                                                                                                    | Erosmus                                                                                                    | Country                                                                                                    | Centad                                                                                                    | person name; email; phone                                                                                  |
|                                                                                                    | Università<br>degli Studi di<br>TORINO                                                                                                    |                                                                            | I TORINOOT                                                                                                    | Nety .                                                                                                    | COLOMIATTO ENRICO<br>arrico colombatto Enrico a                                                                                                    |                                                                                                    |                                                                                                    |
| Receiving Name F                                                                                                    |                                                                                                    | Faculty/department                                                         | Erasmus                                                                                                    | Country                                                                                                    | Contact                                                                                                    | person name; email; phone                                                                                                    |                                                                                                    |
| Receiving                                                                                                    | Receiving<br>Institution Outvid<br>University                                                                                                    |                                                                            | N HALDENO2                                                                                                    |                                                                                                    |                                                                                                    | FAGERDAL LALA lala tegerbe@not.v                                                                                                    |                                                                                                    |
| Receiving<br>Institution<br>The level of lang                                                                                                    | Overheid<br>University<br>College                                                                                                    | in Engli                                                                   | eh that the student a<br>lobility type a                                                                                                    | HULDENCE                                                                                                    | s to acquire by t                                                                                                    | he start of t                                                                                                    | the study period is C1                                                                                     |
| Receiving<br>Institution<br>The level of large<br>Mobility type (select o<br>- Semester(s) [_] / Vris<br>- Bandeer mobility with                               | Ordival<br>University<br>College<br>usge competence<br>all component (onl<br>af component (onl<br>af component (onl<br>af component (onl<br>af component (onl                                                                                                    | in Engli<br>N<br>ly if appli                                               | ah that the student at<br>lobility type a<br>icable) [_]<br>ty [_]                                                                                                    | INALDENCE<br>INALDENCE<br>INALDENCE<br>INALIAN<br>Estimation<br>Institute<br>Institute<br>Institu                                     | ed duration (to<br>an)                                                                                                    | be confirm                                                                                                    | the study period is C1<br>ad by the Receiving<br>holdry:<br>anhibits                                       |
| Receiving<br>Institution<br>The level of lang<br>Mobility type (select of<br>5 semester(s) (1/V/st,<br>8 Binded mobility web<br>5 bod level doctoral m         | Intel Component code                                                                                                    | In Engli<br>N<br>ty If appli<br>al mobili<br>compon<br>S                   | th that the shudent as<br>lobility type a<br>icable []<br>tr []<br>ent (only if applicable<br>tudy Program<br>Mod<br>Component tilly                                                                                                    | INCOMENT<br>INCOMENT<br>INCOMENTI<br>INCOMENTI<br>INCOMENT | a to acquire by (<br>a to acquire by (<br>and duration (Bo<br>in)<br>period of the p<br>magnetic bound of the p<br>magnetic bound of the p<br>magne | he start of the start of the st | he shuty period is C1<br>ad by the Receiving<br>halling:<br>and the<br>CTS orders for separation           |
| Receiving<br>Institution<br>The level of lang<br>Mobility type (select of<br>Semester(s) []/V/N,<br>Blended mobility with<br>Dhort-Sem disclored in<br>Table A | Contract<br>Contract<br>Con | in Engli<br>M<br>In V depti<br>al mobili<br>compon<br>S                    | ah Dat De shoert a<br>lobility type a<br>icable []<br>tr ]<br>tudy Program<br>Mot<br>Camporent the<br>Sate                                                                                                    | Inductional<br>Inductional<br>Inducation<br>Estimate<br>Planned<br>- buse - fire<br>Inducation<br>Planned<br>- buse - fire<br>Inducation<br>- buse - fire<br>Inducation<br>- buse - fire<br>Inducation<br>- buse - fire<br>- buse - fire<br>- buse - buse -                                                                                                    | ed duration (to an)<br>and duration (to an)<br>approved of the pro-<br>tecceiving I<br>t Semester<br>and any approved of the pro-<br>tecceiving I                                                                                                    | he start of t<br>be confirm<br>dysical me<br>- le proven<br>nstituti<br>be average                                                                                                    | Ine study period is C1<br>and by the Receiving<br>ability:<br>amility<br>OFI                               |
| Receiving<br>Institution<br>The level of lang<br>Mobility type (select of<br>Semester(s) [] //Via<br>Banded mobility with<br>- Bhort-learn diadoral m          | Comparison     Comparison     C                                                                                                    | In English<br>M<br>In It applied<br>(mobili<br>components<br>S<br>(It any) | ah but he shudert at<br>lobility type a<br>lobility type a<br>lobility type a<br>lobility type a<br>lobility type a<br>lobility type a<br>lobility type a<br>Mod<br>Sustainanti the<br>sustainanti the<br>sustainanti<br>sustainanti<br>sustainan                                                                                                    | Nucleose<br>Nucleose<br>Nucleose                                                                                                    | ed duration (to<br>in)<br>period of the p<br>menoid of the p<br>the celeving i<br>t Semester<br>to the semester<br>the celeving i<br>t Semester<br>the semester (e.e.                                                                                                    | be confirm<br>Aysical me<br>is provide<br>Namber of<br>Beamson                                                                                                    | he study period is C1 add by the Receiving addity: addity: addity: CON CON CON CON CON CON CON CON CON CON |
| Receiving Institution The level of large Mobility type (select of Semester(s) [] / Vria Incide mobility with Dhort-term doctoral m Table A                     | Antial University Congression (Congression)                                                                                                    | In English N                                                               | ah but be student a<br>lobility type a<br>katke []<br>br []<br>ent (only if applicable<br>wetworks and<br>Component the<br>State and<br>State and<br>Component the<br>State and<br>State and<br>State<br>State and<br>State and<br>State and<br>State<br>State<br>State and<br>State<br>State<br>State<br>State and<br>State<br>State<br>State<br>State<br>State<br>State<br>State<br>State<br>State<br>State<br>State<br>State<br>State<br>State<br>State<br>State<br>State<br>State<br>State<br>State<br>State<br>State<br>State<br>State<br>State<br>State<br>State<br>State<br>States | NUCKE2                                                                                                    | a 50 acquire by 1<br>ad duration (6 m)<br>ad duration (6 m)<br>period of the p<br>the ceciving I<br>t Semester<br>Breactor<br>Breactor<br>Breactor<br>Breactor<br>Courte Cole                                                                                                    | be confirm<br>by sical me<br>is present<br>nstituti                                                                                                    | he study period is C1 ad by the Receiving ability: exhibits ON ECTS contine por reprinted to 10 10 10 10   |
| Receiving<br>Institution<br>The level of lang<br>Mobility type (select of<br>Demoster(s) [] //Vris<br>Blanded mobility with<br>Dirichdem diadoral m<br>Table A | Antial University Congression (Congression)                                                                                                    | In Englis                                                                  | ah but be student a<br>lobility type a<br>katke []<br>tr []<br>ent (only if applicable<br>tudy Program<br>Mod<br>Camponint Bit<br>Sate Capacity (State<br>Capacity (State State)<br>Capacity (State State)<br>Capacity (State State)<br>Capacity (State)<br>Capacity (State)<br>Ca                                                                                                    | A subcrease of a subcrease of a subc                                                                                                    | a 50 acquire by 1<br>ad duration (6 m)<br>period of the p<br>the ceciving I<br>t Semester<br>Breaction<br>Breaction<br>Breaction<br>Courte Cole<br>Breaction<br>Courte Cole                                                                                                    | be confirm<br>be confirm<br>dysical me<br>is present<br>nstituti<br>Be seen be<br>upo                                                                                                    | he study period is C1 ad by the Receiving ability:                                                         |

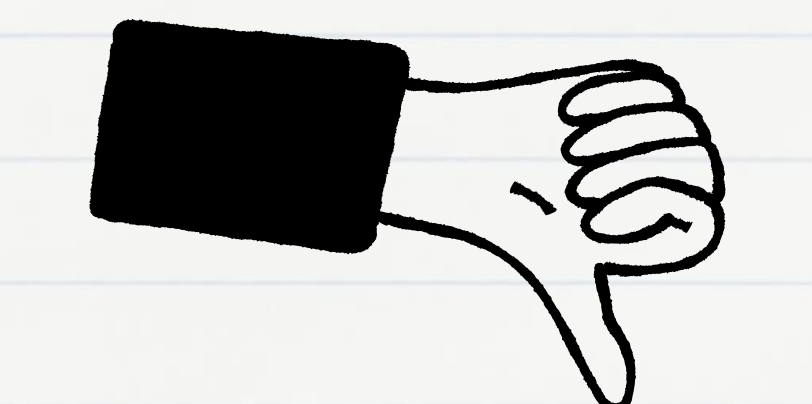

### "Riepilogo" Documento ad uso interno da NON far firmare al referente estero

| DATI STU                                                                                                    | RIEPILOGO LI                                                                                                    | CARNING AGE                                                                                                    | Tồ<br>Rement                                                                                                    |                                                                                |                                                 |                                                                  |                                                                                     |
|----------------------------------------------------------------------------------------------------|----------------------------------------------------------------------------------------------------|----------------------------------------------------------------------------------------------------|----------------------------------------------------------------------------------------------------|--------------------------------------------------------------------------------|-------------------------------------------------|------------------------------------------------------------------|-------------------------------------------------------------------------------------|
| Studente:<br>Corso:<br>Aano:<br>Profilo Stuo<br>Sode CDS;<br>Email Istits                                          | leute:<br>zionale:                                                                                                    | GEURISPRUDE<br>COMUNE<br>4 ° - in corso<br>Studente Standar<br>Torino                                                                                                    | NZA - GIURISPRU<br>d                                                                                                    | DENZ                                                                           | A - PE                                          | RCOR                                                             | so                                                                                  |
| DATI GEN<br>Bando di vi<br>Destinazion<br>Referente E<br>Avra Discip<br>Stato Grado<br>Periodo di s<br>Data inizio | ERALI<br>ferimento:<br>et<br>estinazione:<br>linare:<br>astoria:<br>nobiliti:<br>compilazione Learning Agreement:                                                                                                    | Scuola di Scienze<br>Economico-Soci<br>(E PAMPLONO:<br>Gotti Natividad<br>Law<br>Avviato a destiru<br>Secondo Semesti<br>02/01/2025 16:11<br>08/01/2025 18:31                          | e Grundiche, Politic<br>ali<br>2) Universidad Públi<br>azione<br>te<br>8:58<br>9:36                                                                                                    | he of<br>ca de N                                                               | lan arra                                        | 1- UG                                                            |                                                                                     |
| State Learn<br>Docente Re                                                                                          | ing Agreement:<br>sponsabile Learning Agreement                                                                                                    | Questo learning ANNA MASTR                                                                                                    | agreement è stato ap<br>OMARINO                                                                                                    | provate                                                                        | dal de                                          | scente                                                           | í.,                                                                                 |
| LEARNING<br>Attività da                                                                                            | ing Agreement:<br>sponsabile Learning Agreement<br>: AGREEMENT<br>solenere all'estern                                                                                                    | Questo learning .<br>ANNA MASTR                                                                                                    | agroenent è stato ap<br>OMARINO                                                                                                    | provato                                                                        | o dal de                                        | scente                                                           |                                                                                     |
| LEARNING<br>Attività da<br>Codor                                                                                   | ing Agreement:<br>sponsabile Learning Agreement<br>: AGREEMENT<br>sootenere all'estern<br>Browisiane                                                                                                    | Questo learning<br>ANNA MASTR                                                                                                    | agreensent è stato ap<br>OMARINO<br>Portado                                                                                                    | rovati                                                                         | All de                                          | TAFE                                                             | ्यम                                                                                 |
| LEARNING<br>Attività da<br>Utività da                                                                              | ing Agreement:<br>sponsabile Learning Agreement<br>: AGREEMENT<br>sostenere all'esters<br>Descrision<br>PEOCESOS OF CAMBO                                                                                                    | Questo learning<br>ANNA MASTRO<br>SSB                                                                                                    | Agreement é stato ap<br>OMARINO<br>Poriade<br>Fecuale fonceare                                                                                                    | erevals<br>erev                                                                | AB<br>An<br>C                                   | TAT D                                                            | Virt                                                                                |
| Stato Learn<br>Docente Re<br>LEARNING<br>Attività da<br>Ultari<br>NUTARI<br>NUTARI                                 | ing Agreement:<br>sponsable Learning Agreement<br>: AGREEMENT<br>indexere all esters<br>Piccross of c*A000<br>Inc. Inc. Action of the Annual Action<br>Mortune and Action of the Annual Action<br>Mortunes of the Annual Action<br>Investigation of the Annual Action                                                                                                    | Questo learning<br>ANNA MASTRO<br>SSB                                                                                                    | Periode<br>Secondo Soncire<br>Internet Contents                                                                                                    |                                                                                | AB<br>An.<br>S:                                 | TAFD<br>No<br>No                                                 | Virt.<br>No.                                                                        |
| LEARNING<br>LEARNING<br>Attivities<br>USAN<br>USAN<br>20507                                                        | Ing Agreement:<br>sponshift Learning Agreement<br>? AGREEMENT<br>isotherer all olders<br>PROCESS OF CAMBO<br>THE THE SECTION OF CAMBO<br>THE THE SECTION OF CAMBO<br>AND THE SECTION OF CAMBO<br>EVENTS IN A RECENT OF CAMBO<br>CAMBO AND AND THE SECTION OF CAMBO<br>CAMBO AND AND THE SECTION OF CAMBO<br>CAMBO AND AND THE SECTION OF CAMBO<br>CAMBO AND AND THE SECTION OF CAMBO AND AND CAMBO AND AND AND CAMBO AND AND AND CAMBO AND AND AND CAMBO AND AND AND CAMBO AND AND AND CAMBO AND AND AND CAMBO AND AND AND CAMBO AND AND AND CAMBO AND AND AND CAMBO AND AND AND AND AND AND AND AND AND AND                                                                                                    | Questo learning<br>ANNA MASTR<br>SRB                                                                                                    | Periade<br>OMARDNO<br>Periade<br>Recende Senecter<br>actury Total<br>Secondo Senecter<br>Usag-Secondo Senecter<br>Usag-Secondo Senecter                                                                                                    |                                                                                | AB<br>Am<br>5:<br>3:                            | TAFD<br>No<br>No                                                 | Virt.<br>Sa<br>Ne                                                                   |
| Attivitie dat<br>LEARNING<br>Attivitie da<br>Ulari<br>NUSSO<br>NUSSO<br>NUSSO                                      | Ing Agreement:<br>sponsable Learning Agreement<br>: AGREEMENT<br>isoftener all esters<br>PECTOS OF CAMBO<br>PECTOS OF CAMBO<br>P | Queeto learning ,<br>ANNA MASTR<br>560<br>april 1888, 294 191                                                                                                    | Perials<br>OMARINO<br>Perials<br>Seconds Interest<br>Seconds Interest<br>Seconds Seconds<br>Seconds Second<br>Seconds Second<br>Second<br>Second |                                                                                | AB<br>Am<br>5:<br>5:                            | TAF D<br>No                                                      | Virt. Ju Ju<br>Ju Ju                                                                |
| Statu Learn<br>Decente Re<br>Antività du<br>USAN<br>USAN<br>USAN<br>USAN<br>USAN<br>USAN<br>USAN<br>USAN           | Ing. Agreement:<br>possibile Learning Agreement<br>Comparison of the saming Agreement<br>Comparison of the saming Agreement<br>Proceedings of the saming Agreement<br>Proceedings of the saming Agreement<br>Network (Sectors 10 A 1871/SECTOR 10 A<br>Network (Sectors 10 A 1871/SECTOR 10 A<br>Network (Secto                                                                                                    | Queets learning<br>ANNA MASTR<br>1888<br>                                                                                                    | Periode<br>OMARINO<br>Periode<br>Networks formerin<br>integration<br>formation formering<br>they interfere<br>formation formering<br>they interfere<br>formation formering<br>formation formering<br>formation formering                                                                                                    | CTU<br>6<br>6                                                                  | AB<br>An<br>5<br>5<br>5                         | TAFD<br>No<br>No<br>No                                           | <b>Vat</b><br>30 30 100 100                                                         |
| Attività da:<br>UEARNIN<br>Attività da:<br>USSO<br>USSO<br>USSO<br>USSO<br>USSO<br>USSO<br>USSO<br>USS             | Ing Agreement:<br>possibilit Learning Agreement<br>AGREEMENT<br>Monorhism<br>PECEVENT OF CAMPB<br>PECEVENT OF CAMPB<br>PECEVENT<br>PECEVENT<br>PEC     | Openti learning<br>ANNA MASTER<br>KB<br>marin 1998, Jihor 1914<br>and 1998, Jihor 1914<br>and 1998, Jihor 1914<br>and 1998, Jihor 1914<br>and 1998, Jihor 1914<br>and 1998, Jihor 1914 | ageoteneti é atalo qui<br>OMARINO                                                                                                    | CPU<br>a<br>b<br>c<br>c<br>c<br>c<br>c<br>c<br>c<br>c<br>c<br>c<br>c<br>c<br>c | AB<br>Am<br>S<br>S<br>S<br>S<br>CFU N<br>Kale O | TAPD<br>No<br>No<br>No<br>No<br>No<br>No<br>No<br>No<br>No<br>No | 5 St.<br>5 St.<br>5 St.<br>10<br>10<br>10<br>10<br>10<br>10<br>10<br>10<br>10<br>10 |

## **Il Learning Agreement** "During The Mobility"

Se hai ottenuto l'approvazione di tutte le parti del tuo Learning Agreement "Before the Mobility" devi aspettare di aver avviato la mobilità per presentare una nuova versione.

**Il Learning Agreement – During the Mobility** può essere presentato entro la fine della quinta settimana dall'inizio di ogni semestre presso l'università ospitante e deve essere approvato da tutte le parti nelle due settimane successive dalla presentazione.

Il Learning Agreement – During The Mobility si compone di due tabelle:

- la **Table A2** contenente l'elenco delle attività didattiche da sostenere all'estero eliminate o aggiunte

- la **Table B2** contenente l'elenco delle attività didattiche delle quali si intende chiedere il riconoscimento eliminate o aggiunte

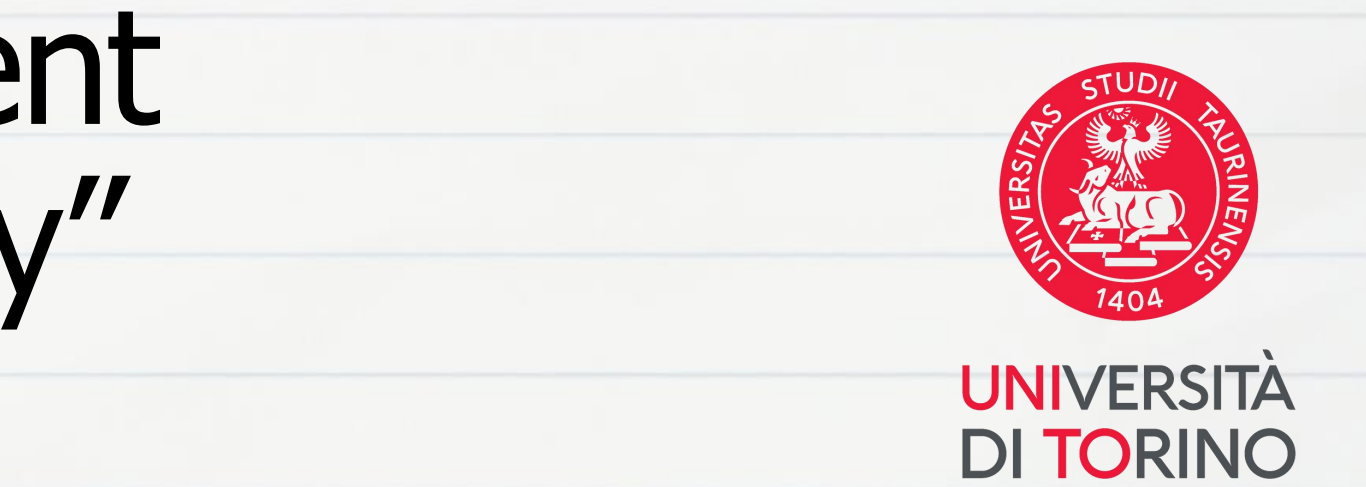

on in the Sending Institution and the resp E DES1 AVT. E DCOM AVT/ E DES1 AVTA E DES3 AVTA E\_DCOM\_AVTA E PINT1 AVTA

### Exceptional changes to table B (if applicable

to be digitally approved by the student and the responsible person in the Sending Institu

| Table B2 | Component<br>code (if any) | Component title title at the<br>Sending Institution (as<br>indicated in the course<br>catalogue) | Deleted<br>Component | Added<br>Component | Reason for change                                                                                   | Number of ECTS<br>credits (or<br>equivalent) | Automatic<br>recognition |
|----------|----------------------------|--------------------------------------------------------------------------------------------------|----------------------|--------------------|----------------------------------------------------------------------------------------------------|----------------------------------------------|--------------------------|
|          | CPS0411                    | MTA - FRANCESE II                                                                                | x                    |                    | Previously selected<br>educational<br>component is not<br>available at the<br>Receiving Institution | 3                                            | Yes [_] No [_]           |
|          | CPS0328                    | ANTROPOLOGIA<br>CULTURALE                                                                        | ×                    |                    | Attività sbagliata                                                                                  | 5                                            | Yes [] No []             |
|          | CPS0786                    | ANTROPOLOGIA<br>CULTURALE (Online)                                                               |                      | x                  | Adding a virtual<br>component                                                                       | 5                                            | Yes [] No []             |

## Istruzioni tecniche Presentazione di un nuovo Learning Agreement

Se clicchi su "Nuovo Learning Agreement" dopo aver ottenuto l'approvazione di un LA precedente, la procedura online genererà un LA "During The Mobility". La procedura per inserire gli esami esteri e associarli agli esami di UniTo non varia. Tuttavia, **per ogni modifica alle precedenti associazioni effettuate, sarà necessario indicare la motivazione.** 

| Per confermare l'associazione p | remere il puisante "Conferma Associazione".      |     |   |                       |     |  |
|---------------------------------|--------------------------------------------------|-----|---|-----------------------|-----|--|
| Associazione per: Hortico       | ulture                                           |     |   |                       |     |  |
| Codice                          | Descrizione                                      | CFU |   | Descrizione           | CFU |  |
|                                 | Horticulture                                     |     | 9 | AGR0249 - ORTICOLTURA |     |  |
|                                 |                                                  |     |   |                       |     |  |
| Motivazione In                  | serimento: Il periodo di mobilità è stato esteso |     |   |                       |     |  |
| Descrizione altra motivazior    | ne (inserire                                     |     |   |                       |     |  |
| solo se è stato seleziona       | ato 'Altro'):                                    |     |   |                       |     |  |
|                                 |                                                  |     |   |                       |     |  |

|                                                             | At | tività |
|-------------------------------------------------------------|----|--------|
| Per eliminare una delle attività estere inserite, clicca su | 1  | Co     |
|                                                             | đ  | 1      |
|                                                             | Ī  | 1      |

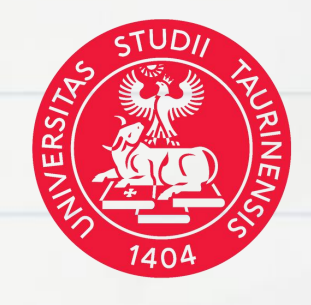

### L'università ospitante mi chiede di compilare il Learning Agreement sulla loro piattaforma, cosa faccio?

Da regolamento Erasmus+, il Learning Agreement deve essere compilato sulla procedura online della Home University (UniTo).

Se l'Università estera richiede obbligatoriamente di utilizzare un'altra procedura per compilare il Learning Agreement, ti chiediamo di segnalarlo a internationalexchange@unito.it

Ho scaricato Stampa Europea ma sul documento è presente la filigrana "Stampa di controllo", come mai? La filigrana indica che il documento non è ancora stato approvato da tutte le parti e non può pertanto essere ancora considerato un documento definitivo.

Ho presentato una nuova versione del Learning Agreement. Come mai la Stampa Europea del Learning Agreement non si è aggiornata? La Stampa Europea si aggiorna solo dopo l'approvazione di tutte le parti. Se il tuo Learning Agreement è ancora in stato "approvato internamente" da UniTo, devi attendere anche l'approvazione dell'università ospitante tramite EWP per visualizzare correttamente le modifiche.

Se non supero un esame inserito nel Learning Agreement devo presentare una nuova versione? Non ci sarà bisogno che presenti un nuovo Learning Agreement, l'esame non verrà riconosciuto. Se benefici della voce B della borsa di studio per la mobilità Erasmus+, verifica di aver raggiunto il numero minimo di crediti necessari per non doverla restituire.

L'università ospitante mi ha segnalato di non aver ricevuto il mio Learning Agreement, che però risulta digitalmente inviato da MyUnito, che faccio? Contatta internationalexchange@unito.it.

Come posso sapere se il mio Learning Agreement è stato inviato via EWP, ricevuto via EWP o approvato?

Puoi controllare lo stato del documento all'interno della pagina di dettaglio del tuo Learning Agreement nel tuo portale MyUniTo.

### Cosa fare se il Learning Agreement è stato inviato via EWP da diverso tempo ma l'università ospitante non lo ha ancora approvato?

Verifica lo stato del documento su MyUniTo e contatta l'università ospitante per assicurarti che l'abbiano ricevuto. Se ti segnalano la mancata ricezione del documento, contatta internationalexchange@unito.it

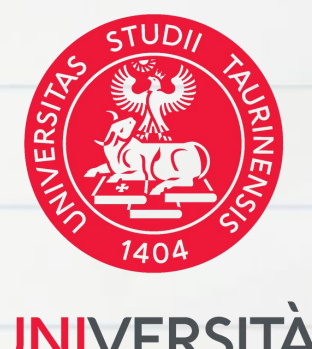

### UNIVERSITA DI TORINC

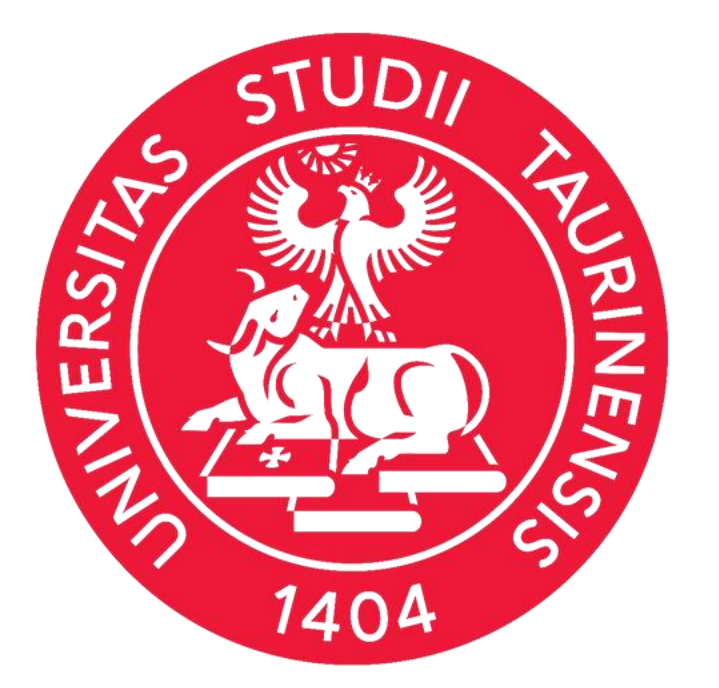